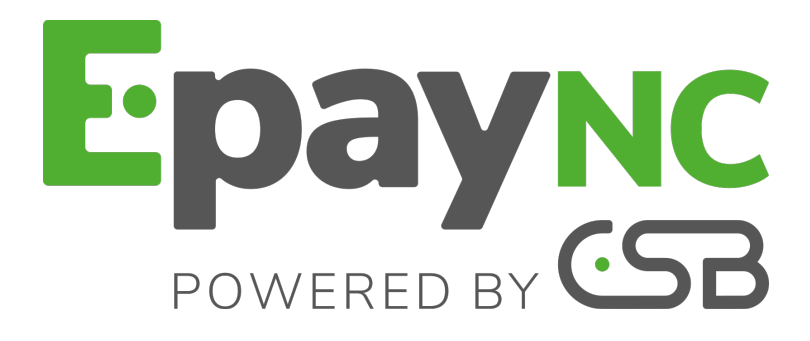

## **Gestion des transactions**

## Manuel utilisateur du Back Office

Version du document 1.4

## Sommaire

| 1. HISTORIQUE DU DOCUMENT                                                                                                    | 3                                                                                      |
|----------------------------------------------------------------------------------------------------|----------------------------------------------------------------------------------------|
| 2. CONTACTER L'ASSISTANCE TECHNIQUE                                                                                                    | 4                                                                                      |
| <ul> <li>3. SE CONNECTER AU BACK OFFICE.</li> <li>3.1. S'identifier sur la page de connexion.</li> <li>3.2. Effectuer votre première connexion et personnaliser votre mot de passe.</li> <li>3.3. Mot de passe expiré.</li> <li>3.4. Mot de passe oublié ou compte bloqué.</li> </ul>                                                                                                    | 5<br>.5<br>.6<br>.7<br>.7                                                              |
| 4. VISUALISER LES TRANSACTIONS                                                                                                    | 8                                                                                      |
| 5. AFFICHER LE TABLEAU DE BORD                                                                                                    | 9                                                                                      |
| 6. RECHERCHER UNE TRANSACTION1                                                                                                    | 2                                                                                      |
| 7. RÉALISER UNE OPÉRATION SUR VOS TRANSACTIONS.       1         7.1. Consulter le détail d'une transaction.       1         7.2. Valider une transaction.       1         7.3. Annuler une ou plusieurs transactions.       1         7.4. Modifier une transaction.       1         7.5. Dupliquer une transaction.       1         7.6. Rembourser une transaction.       1         7.7. Rapprocher manuellement.       1         7.8. Éditer la référence d'une commande.       1         7.9. Renvoyer l'e-mail de confirmation de la transaction au marchand.       1         7.10. Renvoyer l'e-mail de confirmation de la transaction au marchand.       1         7.11. Imprimer le ticket d'une transaction.       1         7.12. Envoyer un ordre de paiement à partir d'une transaction refusée.       1         7.13. Consulter le résumé des transactions.       1 | <b>3</b><br>13<br>16<br>17<br>18<br>20<br>21<br>23<br>24<br>25<br>25<br>25<br>27<br>28 |
| 8. FAIRE UN PAIEMENT MANUEL DEPUIS LA PAGE DES TRANSACTIONS                                                                                                    | 29<br>32                                                                               |
| 9. PERSONNALISER L'AFFICHAGE DES COLONNES DE VOS<br>TRANSACTIONS                                                                                                    | 6                                                                                      |
| 10. EXPORTER LES TRANSACTIONS EN COURS                                                                                                    | 8                                                                                      |
| 11. EXPORTER LES REMISES                                                                                                    | 2                                                                                      |
| 12. EXPORTER LES TRANSACTIONS REMISÉES                                                                                                    | 4                                                                                      |

## **1. HISTORIQUE DU DOCUMENT**

| Version | Auteur                                         | Date       | Commentaire      |
|---------|------------------------------------------------|------------|------------------|
| 1.4     | CSB (Calédonienne<br>de Services<br>Bancaires) | 30/05/2018 | Version initiale |

Ce document et son contenu sont strictement confidentiels. Il n'est pas contractuel. Toute reproduction et/ou distribution de ce document ou de toute ou partie de son contenu à une entité tierce sont strictement interdites ou sujettes à une autorisation écrite préalable de CSB (Calédonienne de Services Bancaires). Tous droits réservés.

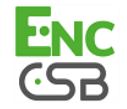

## 2. CONTACTER L'ASSISTANCE TECHNIQUE

Pour toute question technique ou demande d'assistance, nos services sont disponibles de 07h30 à 17h30

| par téléphone au : | (687) 46 33 33 |
|--------------------|----------------|
| par e-mail :       | sav@csb.nc     |

Pour faciliter le traitement de vos demandes, il vous sera demandé de communiquer votre identifiant de boutique (numéro à 8 chiffres).

Cette information est disponible dans l'e-mail d'inscription de votre boutique ou dans le Back Office (menu **Paramétrage > Boutique > Configuration**).

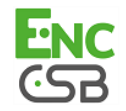

Votre Back Office est accessible à l'adresse URL suivante :

#### https://epaync.nc/vads-merchant/

Dans ce chapitre, vous trouverez des procédures détaillées qui vous permettront de :

- S'identifier sur la page de connexion.
- Effectuer votre première connexion et personnaliser votre mot de passe.
- Modifier votre mot de passe lorsque celui-ci arrive à expiration.
- Demander votre mot de passe quand vous l'avez oublié ou que vous avez bloqué votre compte.

## 3.1. S'identifier sur la page de connexion

L'accès au Back Office nécessite une authentification.

L'identification d'un utilisateur se réalise par reconnaissance de son identifiant et du mot de passe associé.

1. Connectez-vous au Back Office : https://epaync.nc/vads-merchant/

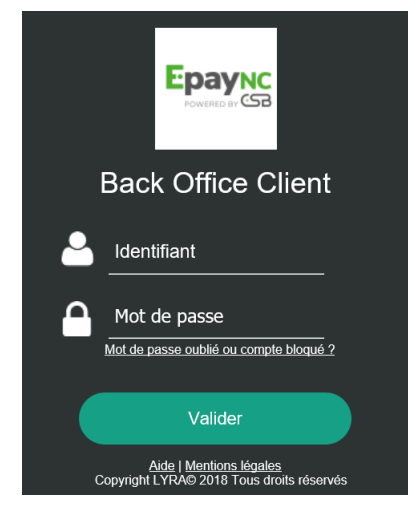

Image 1 : Page de connexion au Back Office Marchand

#### 2. Saisissez votre identifiant de connexion.

Votre identifiant de connexion vous a été communiqué par e-mail ayant pour objet **Identifiants de connexion - [nom de votre boutique]**.

3. Saisissez votre mot de passe.

Votre mot de passe vous a été communiqué par e-mail ayant pour objet **Identifiants de connexion - [nom de votre boutique]**.

4. Cliquez sur Valider pour accéder à la page de gestion des transactions.

En cas d'erreur de saisie, plusieurs messages peuvent apparaitre.

| Message                                                     | Description                        |
|-------------------------------------------------------------|------------------------------------|
| Veuillez saisir l'identifiant de connexion.                 | L'identifiant n'est pas saisi.     |
| Veuillez saisir le mot de passe de connexion.               | Le mot de passe n'est pas saisi.   |
| Identifiants de connexion non reconnus, veuillez réessayer. | L'identifiant saisi est incorrect. |

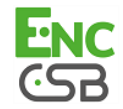

Au bout de 3 erreurs dans la saisie du mot de passe, le compte de l'utilisateur est bloqué. Cliquez alors sur le lien **Mot de passe oublié ou compte bloqué**.

# 3.2. Effectuer votre première connexion et personnaliser votre mot de passe

1. Connectez-vous au Back Office : https://epaync.nc/vads-merchant/

#### 2. Saisissez votre identifiant de connexion.

Votre identifiant de connexion vous a été communiqué par e-mail ayant pour objet **Identifiants de connexion - [nom de votre boutique]**.

#### 3. Saisissez votre mot de passe.

Votre mot de passe vous a été communiqué par e-mail ayant pour objet **Identifiants de connexion - [nom de votre boutique]**.

#### 4. Cliquez sur Valider.

Après validation, la boîte de dialogue *Authentification et Changement de mot de passe* apparaît.

| Première connexion : Authentification & Personnalisation du mot de passe                                                                                                    |
|----------------------------------------------------------------------------------------------------|
| Il s'agit de votre première connexion. Vous devez vous authentifier et personnaliser votre mot de passe.                                                                                                    |
| Authentification                                                                                                    |
| Le code de première connexion figure sur le formulaire d'inscription de votre boutique.                                                                                                    |
| Code de première connexion *:                                                                                                    |
| Pour toute difficulté, veuillez contacter votre contact commercial ou envoyer un e-mail à <u>sav@csb.nc</u> en précisant vos nom, prénom, identifiant de connexion, RIDET, ainsi que la nature du problème rencontré. |
| Personnalisation du mot de passe                                                                                                    |
| Ce nouveau mot de passe aura une durée de validité de 3 mois.<br>Il doit contenir entre 8 et 32 caractères dont au minimum 1 chiffre, 1 lettre minuscule et 1 lettre majuscule.                                       |
| Nouveau mot de passe *:                                                                                                    |
| Confirmation mot de passe *:                                                                                                    |
|                                                                                                    |
| Valider                                                                                                    |

Image 2 : Authentification et Changement de mot de passe

#### 5. Renseignez votre Code de première connexion.

Ce code correspond au mot de passe choisi et renseigné par le marchand dans le document **Formulaire d'inscription et bon de commande** (document transmis par l'interlocuteur de votre plateforme de paiement).

6. Entrez le Nouveau mot de passe de votre choix.

Ce dernier doit respecter les règles de sécurité décrites.

- 7. Confirmez votre nouveau mot de passe en le saisissant une deuxième fois.
- 8. Cliquez sur Valider.

Vous êtes redirigés vers l'écran de Gestion des transactions.

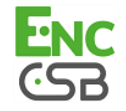

Un e-mail vous est envoyé afin de vous confirmer l'enregistrement du changement de mot de passe.

### 3.3. Mot de passe expiré

En cas d'expiration du mot de passe, EpayNC by CSB vous invitera à le modifier.

La boîte de dialogue Authentification et Changement du mot de passe apparaîtra.

La procédure pour modifier le mot de passe est identique à celle qui vous permet de vous connecter pour la première fois.

Veuillez vous reporter au chapitre Effectuer votre première connexion et personnaliser votre mot de passe.

## 3.4. Mot de passe oublié ou compte bloqué

En cliquant sur le lien Mot de passe oublié ou compte bloqué la fenêtre suivante apparait :

| 🙈 Demande de réinitialisation de mot de passe                                                   | ×      |
|-------------------------------------------------------------------------------------------------|--------|
| Veuillez saisir ci-dessous les informations nécessaires à la réinitialisation de votre mot de p | basse. |
| 🔱 Identifiants                                                                                  |        |
| Identifiant (login)*:                                                                           |        |
| E-mail *:                                                                                       |        |
|                                                                                                 |        |
| Valider                                                                                         |        |

Image 3 : Demande de réinitialisation de votre mot de passe

- 1. Renseignez votre identifiant de connexion dans le champ Identifiant.
- 2. Renseignez l'e-mail associé à votre identifiant dans le champ E-mail.
- 3. Cliquez sur le bouton Valider.

Si l'identifiant et l'e-mail sont reconnus, un e-mail est automatiquement envoyé au demandeur.

Si les informations saisies sont incorrectes, un message d'erreur s'affiche. Vérifiez alors votre saisie et réessayez.

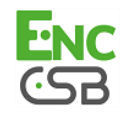

## 4. VISUALISER LES TRANSACTIONS

Depuis le menu **Gestion**, le marchand a accès aux transactions réelles et aux transactions de TEST.

#### Remarque :

Suivant ses droits d'accès, les transactions de TEST (exemple : profil développeur) et/ou les transactions réelles (exemple : profil comptable) peuvent s'afficher.

L'interface se décompose en 3 parties :

 Le tableau de bord Historique du chiffre d'affaire.

#### • L'outil de recherche

• Transactions en cours

Permet de rechercher toutes les transactions expirées, refusées, en attente d'autorisation, en attente de validation, pré-autorisées ou en attente de remise.

<u>Remises</u>

Permet de rechercher toutes les remises par contrat acquéreur.

<u>Transactions remisées</u>

Permet de rechercher toutes les transactions remisées chez l'acquéreur.

#### Le panneau de visualisation des transactions

Par défaut l'interface affiche le contenu de l'onglet **Transactions en cours**. Il liste toutes les transactions de la journée.

Si vous souhaitez visualiser les paiements remis en banque, cliquez sur l'onglet **Transactions** remisées.

#### Remarque : durée de rétention des données

Les transactions sont conservées dans le Back Office pendant une durée limitée.

- En Mode TEST, chaque transaction est conservée pendant une durée de 30 jours à partir de la date de la transaction. Elle sera automatiquement effacée après la date limite.
- En Mode PRODUCTION, la règle de conservation des transactions est établie selon la norme PCI-DSS. Chaque transaction est conservée pendant 15 mois à partir de la date de la transaction. Elle sera automatiquement effacée après la date limite.

Vous avez toujours la possibilité de faire des exports à tout moment (voir chapitre **Exporter les transactions en cours** et suivants).

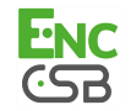

#### <u>Remarque</u>

L'accès au **Tableau de bord** nécessite un paramétrage. Si votre Back Office n'affiche pas le menu **Tableau de bord**, veuillez contacter votre service client.

Pour afficher le tableau de bord, cliquez sur le menu **Gestion > Tableau de bord** 

#### La page des graphes s'affiche.

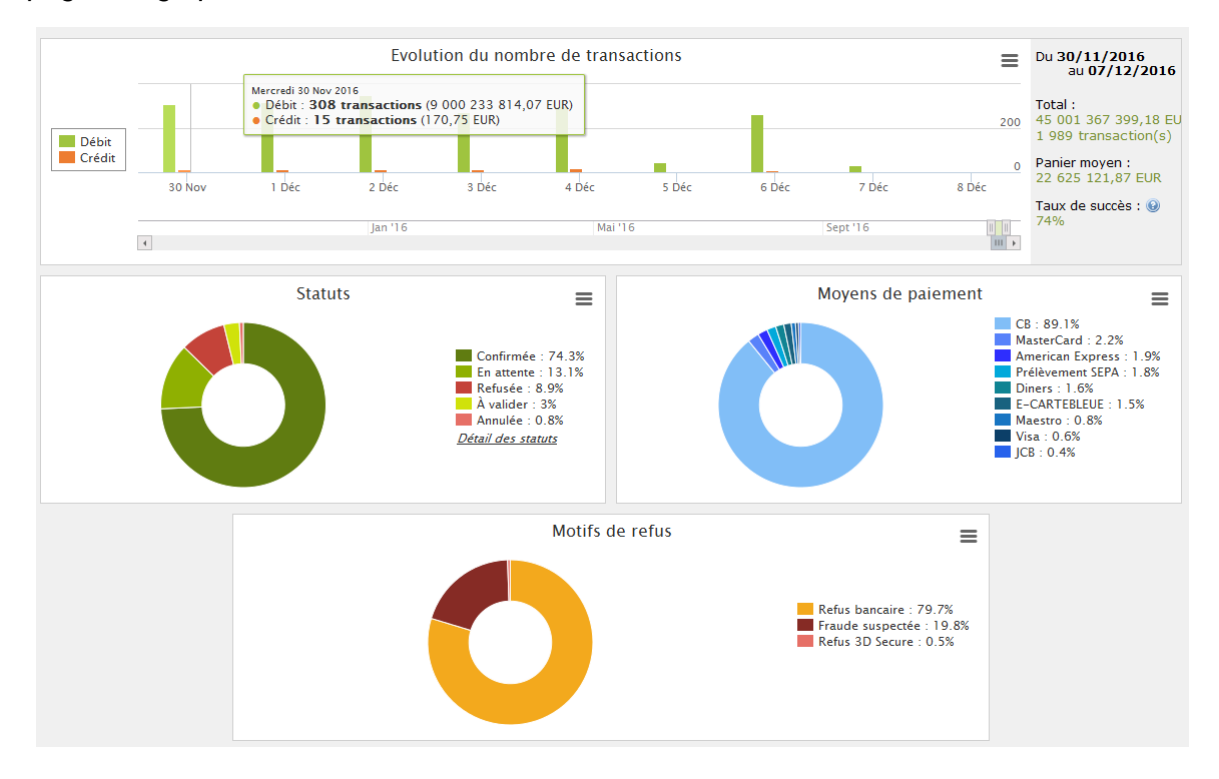

#### <u>Remarque</u>

Les boutiques choisies dans cet exemple de tableau de bord sont en **mono devise** mais ces graphes fonctionnent également en **multi devises**.

4 types de données sont analysés :

#### • L'évolution du nombre de transactions et/ou du chiffre d'affaires.

Les graphes sont en forme d'histogramme. Les données sont analysées et comparées sur une période donnée.

L'utilisateur peut, à tout moment, passer le curseur sur une période pour afficher en infobulle les montants et/ou le nombre de transactions analysés dans cette période.

#### · Les différents statuts des paiements effectués.

Les graphes sont en forme d'anneau. Les données sont analysées et comparées en temps réel sur la période choisie.

L'utilisateur peut, à tout moment, passer le curseur sur un statut de paiement pour afficher en infobulle les montants et le nombre de transactions concernés.

Les différents statuts analysés sont :

- Annulée
- A valider
- Confirmée
- Échec

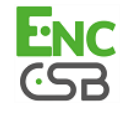

- En attente
- Refusée

#### Les différents moyens de paiement utilisés lors des transactions.

Les graphes sont en forme d'anneau. Les données sont analysées et comparées en temps réel sur la période choisie.

L'utilisateur peut, à tout moment, passer le curseur sur un moyen de paiement pour afficher en infobulle le montant et le nombre de transactions effectués avec ce moyen de paiement.

#### • Les différents motifs de refus.

Les graphes sont en forme d'anneau. Les données sont analysées et comparées en temps réel sur la période choisie.

L'utilisateur peut, à tout moment, passer le curseur sur un motif de refus pour afficher en infobulle les montants et le nombre de transactions concernés par ce refus.

Les différentes catégories de motifs de refus analysées sont :

- Abandon 3D Secure
- Autres refus acquéreur
- Carte invalide
- Carte perdue ou volée
- Erreur de configuration
- Fraude suspectée
- Ne pas honorer
- Plafond dépassé / provision insuffisante
- Refus 3D Secure
- Refus gestion des risques
- Transaction non permise

#### <u>Remarque</u>

L'utilisateur peut, à tout moment, appliquer des filtres dans un graphe en cliquant sur un ou plusieurs éléments de sa légende.

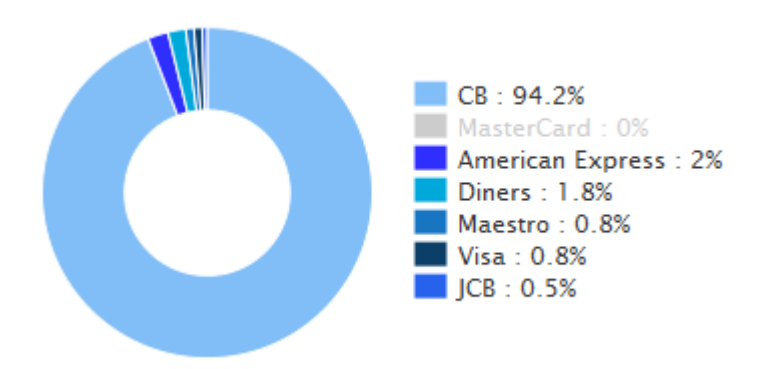

<u>Exemple</u> : dans cette copie d'écran, l'utilisateur souhaite ne pas analyser les transactions effectuées par **Mastercard**. Il clique sur le moyen de paiement pour le mettre à zéro (**0**) et l'exclure de l'analyse. Il lui suffit de cliquer à nouveau sur le moyen de paiement pour le réintégrer dans le graphe.

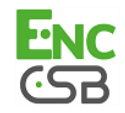

#### <u>Remarque</u>

L'utilisateur a la possibilité de télécharger chaque graphe en format PNG, JPEG ou SVG. Il suffit de cliquer sur l'icône de téléchargement et de choisir son format.

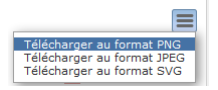

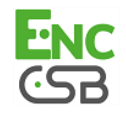

## 6. RECHERCHER UNE TRANSACTION

| ansactions en cour          | s de Evra Onlig | ne               |       |
|-----------------------------|-----------------|------------------|-------|
|                             | s de Lyra Onin  | le               |       |
| Doutiques                   |                 |                  |       |
| Boutique:                   | Toutes          |                  | *     |
| Période du paie             | ement           |                  |       |
| Par date de créa            | ation 🤇         | ) Par date de re | emise |
| Du: 30/05/18                | 🖻 à             | :                | *     |
| Au:                         | i à             | :                | ~     |
| Caractéristique             | s               |                  |       |
| Fransaction:                |                 |                  |       |
| Réf. acheteur:              |                 |                  |       |
| Réf. commande:              |                 |                  |       |
| JUID transaction:           |                 |                  |       |
| Numéro de carte:            |                 |                  |       |
| BIC:                        |                 |                  |       |
| BAN:                        |                 |                  |       |
| E-mail:                     |                 |                  |       |
| Numéro<br>autorisation :    |                 |                  |       |
| Alias:                      |                 |                  |       |
| Abonnement:                 |                 |                  |       |
| Carte présente:             |                 | *                |       |
| Гуре:                       |                 | *                |       |
| Moyen de<br>paiement:       | Tous            | *                |       |
| Contrat:                    | Tous            | *                |       |
| Devise:                     |                 | *                |       |
| <ul> <li>Montant</li> </ul> |                 |                  |       |
| Iontant min.:               |                 |                  |       |
| Montant max.:               |                 |                  |       |
|                             |                 |                  |       |
| ▲ Statut                    |                 |                  |       |
| Statut:                     |                 | *                |       |
| Date de<br>validation:      |                 | •                |       |
|                             |                 |                  |       |

Depuis l'outil de recherche :

- Sélectionnez l'onglet sur lequel la recherche doit s'effectuer : Transactions en cours ou Transactions remisées.
- 2. Renseignez vos critères de recherche.
  - Les critères de recherche sont multiples. Il n'y a pas de restriction sur le nombre de critères. Toutefois, plus les critères sont nombreux plus le temps de réponse devient long. Si le délai de réponse est trop long, le marchand est invité à restreindre sa plage de recherche.

Les critères sont les suivants :

- Boutique (par défaut toutes)
- Plage de date / heure de création
- Plage de date / heure de remise en banque
- Numéro de transaction
- Numéro de référence acheteur (code client fourni par le marchand dans le formulaire)
- Numéro de commande marchand (fourni par le marchand dans le formulaire)
- UUID (référence unique de paiement généré par la plateforme de paiement et renvoyé au site marchand à la fin du paiement)
- Numéro de carte de paiement
- Numéro d'autorisation
- Alias (Identifiant acheteur ou RUM)
- Référence de l'abonnement associé à l'alias
- Type d'opération (débit ou crédit)
- Moyen de paiement
- Contrat (permet une restriction de la recherche au contrat marchand ou au wallet)
- Montant (permet de définir une plage de montants)
- Statut de l'opération

La plateforme de paiement met également à disposition une liste de recherches rapides :

| Chercher Initialiser                 | Recherche rapide •                  | 4 |
|--------------------------------------|-------------------------------------|---|
| carte:                               | Les transactions refusées           | Þ |
| Numéro de                            | Les transactions annulées           | Þ |
| UUID<br>transaction:                 | Toutes les transactions             | Þ |
| Réf. commande:                       | 🔀 Les transactions expirées         |   |
| Ken acheteun                         | 📀 Les transactions validées du jour |   |
| Réf. achatour                        | 🐼 Les transactions à valider        |   |
| Transaction:                         | 🛗 Les transactions de la journée    |   |
| <ul> <li>Caracteristiques</li> </ul> |                                     | _ |

 Cliquez sur le bouton Chercher. Les résultats sont affichés dans le panneau de visualisation des transactions.

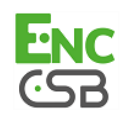

## 7.1. Consulter le détail d'une transaction

| 🕑 Valider    | 🛃 Modifier | 🔀 Annuler | 🗅 Dupliquer   🔁 Tic | ket   📀 Paiement man | uel 🗸 🕴 쯿 Pai | ement en N fois• |                            |
|--------------|------------|-----------|---------------------|----------------------|---------------|------------------|----------------------------|
| Transactic 🕶 | Commanc 🕶  | Туре 💌    | Date du paiemen 🔻   | Statut 💌             | Montan 💌      | Date remise 💌    | Message retour auto.       |
| 704161       | dss87447   | Débit     | 30/05/2018 09:48    | Refusé               | 27,93 EUR     | 30/05/2018 09:4  | Transaction approuvée ou t |
| 704166       | 641-6436   | Débit     | 30/05/2018 10:30    | En attente de remise | 29,19 EUR     | 30/05/2018 10:3  | Transaction approuvée ou t |
| 704173       | 030-9487   | Débit     | 30/05/2018 10:49    | En attente de remise | 4,92 EUR      | 30/05/2018 10:5  | Transaction approuvée ou t |
| 704178       | 59944      | Débit     | 30/05/2018 10:51    | En attente de remise | 6,44 EUR      | 30/05/2018 10:5  | Transaction approuvée ou t |
| 704182       | ql-1897    | Débit     | 30/05/2018 10:54    | En attente de remise | 62,77 EUR     | 30/05/2018 10:5  | Transaction approuvée ou t |
| 948828       |            | Débit     | 30/05/2018 11:11    | En attente de remise | 123,00 E      | 30/05/2018 11:1  | Transaction approuvée ou t |
| 449156       | TEST-01    | Débit     | 30/05/2018 11:10    | En attente de remise | 20,00 EUR     | 30/05/2018 11:1  | Transaction approuvée pu t |
| 647231       | TEST-01    | Débit     | 30/05/2018 11:15    | En attente de remise | 20,00 EUR     | 30/05/2018 11:1  | Transaction approuvée ou t |
| 905758       | TEST-01    | Débit     | 30/05/2018 11:18    | En attente de remise | 20,00 EUR     | 30/05/2018 11:1  | Transaction approuvée ou t |
| 704178       | 59944      | Débit     | 30/05/2018 10:51    | En attente de remise | 10,00 EUR     | 30/05/2018 10:5  | Approuvée partiellement    |
| 704179       | 751-1095   | Débit     | 30/05/2018 10:53    | Annulé               | 10,00 EUR     | 30/05/2018 10:5  | Approuvée partiellement    |
| 704184       | 747-84035  | Débit     | 30/05/2018 10:55    | Annulé               | 10,00 EUR     | 30/05/2018 10:5  | Approuvée partiellement    |
| 704191       | 0624314    | Débit     | 30/05/2018 11:05    | En attente de remise | 38,39 EUR     | 30/05/2018 11:0  | Transaction approuvée ou t |
| 704193       | wj524      | Débit     | 30/05/2018 11:05    | Annulé               | 10,00 EUR     | 30/05/2018 11:0  | Approuvée partiellement    |
|              | Sc         | ) []      | T                   | 51                   | 1             | 53               |                            |

Image 4 : Liste des transactions en cours

Pour consulter le détail d'une transaction, double-cliquez sur la ligne concernée.

Dans le détail de la transaction, il y a autant d'onglets que d'informations transmises dans le formulaire.

#### Informations

Affiche les caractéristiques du paiement.

#### Remarque :

En cas de refus l'onglet expliquant la cause du refus a toujours un point d'exclamation rouge.

Les informations affichées sont les suivantes :

#### Identification de la transaction et l'UUID

Affiche le numéro de transaction unique généré par la plateforme de paiement, la référence de la commande du marchand si celle-ci est transmise, le nom de la boutique, l'identifiant de la boutique, le montant initial et la devise de la transaction et le type d'opération.

#### Information sur le cycle de vie de la transaction

Affiche le statut actuel de la transaction, la date de création de la transaction (peut être différente de la date d'autorisation), la date de remise en banque demandée et le statut de rapprochement si la transaction est déjà dans l'état **Transaction remise à l'acquéreur**.

#### Moyen de paiement

Affiche les informations sur le moyen de paiement utilisé.

Information sur les données de l'autorisation

Quel que soit le moyen de paiement utilisé, le code retour acquéreur est restitué sans altération (important pour les acquéreurs privatifs et étrangers). Les informations affichées sont les suivantes : le contrat acquéreur qui a été utilisé pour l'autorisation (peut être surchargé par le formulaire ou peut être surchargé si des règles de déliassage (On-Us) s'appliquent), le numéro d'autorisation, les informations sur la prise d'empreinte si une préautorisation a été faite, la date et heure de l'autorisation.

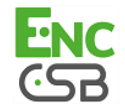

#### Données techniques

Affiche le statut de l'url de notification instantanée (IPN) et le certificat généré par la plateforme de paiement validant l'intégrité des données retournées.

#### Informations source

Affiche la version du navigateur utilisé, la version du module de paiement si ce dernier est restitué, la version de la solution e-commerce utilisée et la source du paiement (e-commerce, back-office, WS avec la version utilisée).

#### • Acheteurs

Affiche les données personnelles de l'acheteur. Par défaut, les données affichées sont les suivantes :

- L'adresse IP de l'acheteur
- Le pays de l'adresse IP
- La langue de la page de paiement

Toutes les autres données sont facultatives et peuvent être envoyées ou non par le site marchand.

#### • Extra

Affiche les informations additionnelles que le marchand peut envoyer dans le formulaire de paiement ou par WS.

#### Historique

Affiche l'historique des opérations intervenues sur la transaction.

Les évènements sont :

- Toute mise à jour sur la transaction (date de remise, montant, annulation, remboursement, ..)
- Historique de l'envoi e-mail marchand et accusé de réception
- Historique de l'envoi e-mail acheteur et accusé de réception
- Historique des appels URL de notification à la fin du paiement

Sont enregistrés la date et heure d'appel, le temps de traitement de l'IPN côté site marchand, et les 200 premiers octets lus sur l'interface de connexion (socket) du site marchand.

- Information sur l'heure de remise en banque et le numéro de remise associé s'il existe.
- Livraison

Cet onglet s'affiche si et seulement si le marchand transmet les informations sur l'adresse de livraison à la plateforme de paiement (imposé par certains moyens de paiement).

#### Panier

Cet onglet s'affiche si et seulement si le marchand transmet le contenu du panier à la plateforme de paiement.

#### • Gestion des risques

Cet onglet s'affiche si et seulement si le marchand a souscrit à l'option **Contrôle de risque**.

- Tous les contrôles de risque effectués.
- Fait une synthèse des pays (pays du moyen de paiement, pays de l'adresse IP, pays de l'adresse de l'internaute, pays de l'adresse de livraison).
- Fait un récapitulatif du moyen de paiement utilisé.

#### Remarque :

En cas de refus sur le contrôle de risque, l'onglet est accompagné d'un point d'exclamation rouge.

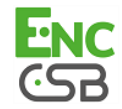

#### Gestion des risques avancée

Cet onglet s'affiche si et seulement si le marchand a souscrit à l'option **Gestion des risques** avancée.

#### <u>Remarque :</u>

En cas de refus sur la gestion des risques avancée, l'onglet est accompagné d'un point d'exclamation rouge.

#### Authentification

L'onglet authentification varie en fonction du type d'authentification :

- 3D Secure
- Paylib
- MasterPass
  - Remarque :

En cas de refus sur l'authentification, l'onglet est accompagné d'un point d'exclamation rouge.

#### Tentatives multiples

Cet onglet s'affiche si et seulement si l'acheteur a fait plusieurs tentatives de paiement. Il donne le tableau de toutes ses tentatives.

La ligne en gras correspondant à la transaction courante.

Par double clic sur n'importe quelle ligne du tableau on bascule sur une autre tentative de paiement.

#### • Multi-moyens de paiement

Cet onglet donne le tableau des moyens de paiement utilisés pour finaliser un règlement.

La ligne en gras correspond à la transaction courante.

Par double clic sur n'importe quelle ligne du tableau on bascule sur le détail d'un autre moyen de paiement.

#### Paiement multiple

## Cet onglet s'affiche si et seulement si l'acheteur a réalisé un paiement en plusieurs fois. Il donne le tableau de toutes les échéances.

La ligne en gras correspond à la transaction courante.

Par double clic sur n'importe quelle ligne du tableau on bascule sur le détail d'une autre échéance.

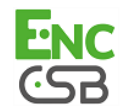

### 7.2. Valider une transaction

Le mode de validation est automatique pour les paiements immédiats.

En ce qui concerne les paiements différés, le marchand a la possibilité de choisir entre une validation manuelle et automatique.

Si le marchand a opté pour une validation manuelle, il devra valider le paiement ultérieurement dans son Back Office.

Dans ce cas de figure, la transaction aura comme statut:

- A valider si le délai de remise initial est inférieur à 3 jours
- A valider et autoriser si le délai de remise initial est supérieur à 3 jours

<u>Remarque</u> : le bouton validation est actif uniquement sur les transactions ayant les statuts **A** valider ou **A** valider et autoriser.

Pour valider une transaction

1. Affichez l'onglet Transaction en cours

| Trai | nsactions en cours | ions en cours Remises Transactions remisées |                      |                     |           |                |                    |
|------|--------------------|---------------------------------------------|----------------------|---------------------|-----------|----------------|--------------------|
| ≫    | 📀 Valider 📔 🌌 Mo   | difier   😣                                  | Annuler   🛅 Duplique | r   🔁 Ticket   🔘 Pa | iement ma | nuel 🗸   🎧 Pai | iement en N fois • |
|      | Transactic - Com   | manc 🕶                                      | Type 💌 Date du pa    | aiemen 👻 St         | atut 🔹    | Montan         | Date remise        |

- 2. Sélectionnez la transaction.
- 3. Cliquez sur Valider

Trois possibilités pour accéder à ce bouton :

• Par la barre de menus.

| Tra | nsactions en cours Remise | s Transactio | ons remisées           |                |     |             |      |                  |
|-----|---------------------------|--------------|------------------------|----------------|-----|-------------|------|------------------|
| ≫   | 🖉 Valider   🌌 Modifier    | 🔀 Annuler    | 🛅 Dupliquer   🔁 Ticket | 🛛 📀 Paiement m | anı | uel 🗸   🔬 P | Paie | ment en N fois • |
|     | Transactic - Commanc -    | Type 💌       | Date du paiemen 🔻      | Statut         | Ŧ   | Montan      | Ŧ    | Date remise      |

Par clique droit.

|   | Afficher le détail de la transaction                             |   |
|---|------------------------------------------------------------------|---|
| O | Valider                                                          |   |
| 2 | Modifier                                                         |   |
| 8 | Annuler                                                          |   |
| 2 | Ticket                                                           |   |
| P | Éditer la référence commande                                     |   |
|   | Renvoyer l'e-mail de confirmation de la transaction à l'acheteur |   |
|   | Renvoyer l'e-mail de confirmation de la transaction au marchand  |   |
| 0 | Paiement manuel                                                  | ₽ |
| Q | Paiement en N fois                                               | Þ |

• En bas de la fenêtre de **Détail de la transaction**.

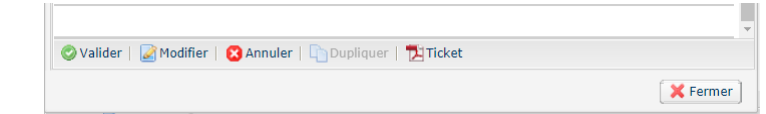

Une fois la transaction validée, le statut devient "en attente de remise".

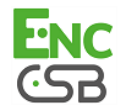

### 7.3. Annuler une ou plusieurs transactions

L'option **Annuler** est uniquement disponible pour les transactions n'ayant pas atteint la date de capture.

L'annulation ne peut pas s'effectuer en plusieurs fois et ne peut pas être partielle. Elle est possible uniquement sur une transaction non refusée et non expirée.

1. Affichez l'onglet Transaction en cours

| ſ | Trai | nsactions en cours | Remises    | Transactio | ons remisées |          |                  |    |             |     |                              |
|---|------|--------------------|------------|------------|--------------|----------|------------------|----|-------------|-----|------------------------------|
|   | >>   | 🖉 Valider   🛃 Mo   | difier   😢 | Annuler    | Duplique:    | 🔁 Ticke  | t   📀 Paiement m | an | uel 🗸   🔒 P | aie | ement en N fois <del>-</del> |
|   |      | Transactic - Com   | manc 🕶     | Туре 💌     | Date du pa   | aiemen 🔻 | Statut           | ٠  | Montan      | Ŧ   | Date remise                  |

- 2. Sélectionnez la transaction.
- 3. Cliquez sur Annuler.

Trois possibilités pour accéder à ce bouton :

• Par la barre de menus.

| Ì | Trai | nsactions en cours | Remises    | Transactio | ons remisées |          |              |     |             |     |                              |
|---|------|--------------------|------------|------------|--------------|----------|--------------|-----|-------------|-----|------------------------------|
|   | >>   | 🖉 Valider   📝 Mo   | difier   🙁 | Annuler    | Dupliquer    | 🔁 Ticket | 📀 Paiement m | anı | uel 🗸   😪 P | aie | ement en N fois <del>-</del> |
|   |      | Transactic - Com   | manc 🕶     | Туре 💌     | Date du pa   | iemen 🔻  | Statut       | ٠   | Montan      | Ŧ   | Date remise                  |

· Par clique droit.

|   | Afficher le détail de la transaction                             |   |
|---|------------------------------------------------------------------|---|
| 0 | Valider                                                          |   |
| Ø | Modifier                                                         |   |
| 8 | Annuler                                                          |   |
| 2 | Ticket                                                           |   |
| P | Éditer la référence commande                                     |   |
|   | Renvoyer l'e-mail de confirmation de la transaction à l'acheteur |   |
|   | Renvoyer l'e-mail de confirmation de la transaction au marchand  |   |
| 0 | Paiement manuel                                                  | ₽ |
| Q | Paiement en N fois                                               | ₽ |

• En bas de la fenêtre de Détail de la transaction.

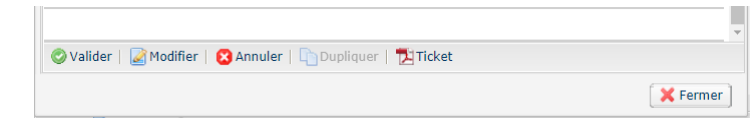

4. Confirmez votre souhait d'annuler définitivement la transaction sélectionnée.

En cas d'annulation d'une transaction avec plusieurs échéances, vous avez la possibilité d'annuler uniquement la transaction sélectionnée ou d'annuler toutes les échéances associées. Il suffit de cocher "**Annuler toutes les échéances des paiements en n fois**".

Le statut de la transaction devient Annulé.

#### **Remarque**

Il est possible d'annuler plusieurs transactions en même temps.

Il suffit de sélectionner l'ensemble des transactions à annuler. Vous pouvez vous servir de la **touche Ctrl** et du **clic** pour faire une sélection multiple.

Après la sélection, vous pouvez cliquer sur **Annuler** via le clic droit ou à partir de la barre de menu et confirmer votre choix.

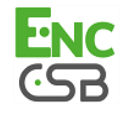

Les statuts des transactions passeront en Annulé.

### 7.4. Modifier une transaction

L'option Modifier est uniquement disponible pour les transactions ayant comme statut :

- A valider
- A valider et autoriser
- En attente d'autorisation
- En attente de remise

La modification va porter sur la date de remise en banque. Cette action entraîne une demande d'autorisation si la nouvelle date de remise est comprise entre J et J+ max jours de la durée de validité de l'autorisation.

Pour modifier une transaction :

1. Affichez l'onglet Transaction en cours

| Trar | nsactions en co | ours Remises   | Transactio | ns remisées          |                     |               |                              |
|------|-----------------|----------------|------------|----------------------|---------------------|---------------|------------------------------|
| ≫    | 🖉 Valider       | 📝 Modifier   🧯 | 3 Annuler  | 🗋 Dupliquer   🔁 Tick | et   📀 Paiement man | uel 🗸   🎧 Pai | ement en N fois <del>-</del> |
|      | Transactic 🕶    | Commanc 🕶      | Туре 💌     | Date du paiemen 🔻    | Statut 👻            | Montan 🔻      | Date remise                  |

- 2. Sélectionnez la transaction.
- 3. Cliquez sur Modifier.

Trois possibilités pour accéder à ce bouton :

• Par la barre de menus.

| ĺ | Trai | nsactions en co | Remise       | s Transacti | ons remisées |          |                |     |             |    |                              |
|---|------|-----------------|--------------|-------------|--------------|----------|----------------|-----|-------------|----|------------------------------|
|   | >>   | 🖉 Valider 🛛     | 🌌 Modifier 📗 | 🔀 Annuler   | Dupliquer    | 🔁 Ticket | 🛛 📀 Paiement n | nan | uel 🗸   🚷 P | ai | ement en N fois <del>-</del> |
|   |      | Transactic 🔻    | Commanc 🕶    | Туре 💌      | Date du pa   | iemen 🔻  | Statut         | Ŧ   | Montan      | Ŧ  | Date remise                  |

• Par clique droit.

|   | Afficher le détail de la transaction                             |   |
|---|------------------------------------------------------------------|---|
| 0 | Valider                                                          |   |
| 2 | Modifier                                                         |   |
| 8 | Annuler                                                          |   |
| 2 | Ticket                                                           |   |
| P | Éditer la référence commande                                     |   |
|   | Renvoyer l'e-mail de confirmation de la transaction à l'acheteur |   |
|   | Renvoyer l'e-mail de confirmation de la transaction au marchand  |   |
| 0 | Paiement manuel                                                  | ₽ |
|   | Paiement en N fois                                               | ₽ |

• En bas de la fenêtre de Détail de la transaction.

| 🖉 Valider   📓 Modifier   😋 Annuler   🕞 Dupliquer   🎦 Ticket | · ·      |
|-------------------------------------------------------------|----------|
|                                                             | 🔀 Fermer |

La boîte de dialogue **Modification d'une transaction** s'affiche.

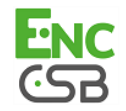

| Modification d'une transaction  | ×   |
|---------------------------------|-----|
| Informations                    |     |
| Nouveau montant*: 29.19         | EUR |
| Date de présentation*: 23/10/14 |     |
| Valider la transaction:         |     |
|                                 |     |
| Valider                         |     |

4. Renseignez le nouveau montant.

Contrairement à un paiement immédiat, tant que la transaction n'a pas atteint la date de présentation, il est possible pour le marchand de modifier le montant. Le nouveau montant doit être inférieur au montant initial.

5. Spécifiez la date de présentation.

Il est possible de modifier la date de présentation. Mais elle ne peut être antérieure à la date de modification de la transaction.

- Pour les transactions ayant un statut En attente de remise ou A valider la plage possible de présentation est de 3 jours. En effet, la demande d'autorisation valable 3 jours a déjà été effectuée.
- Pour les transactions ayant un statut **A valider et autoriser** ou **En attente d'autorisation** vous pouvez renseigner la date de votre choix.

Il est également possible de valider une transaction ayant un statut **A valider** ou **A valider et** autoriser en cochant Valider la transaction.

#### Remarque

Il est impossible de changer la date de présentation dans certains cas. Par exemple, lorsque les transactions sont effectuées avec certaines cartes prépayées.

6. Cliquez sur Valider.

Vous pouvez, si vous le souhaitez, afficher le détail de la transaction pour visualiser ces changements (clic droit sur la transaction modifiée > Afficher le détail de la transaction).

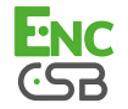

### 7.5. Dupliquer une transaction

Cette opération est disponible uniquement si le marchand a le droit de duplication.

Cette action créée un nouveau paiement avec une nouvelle demande d'autorisation (et sans garantie de paiement). Le ticket de paiement sera envoyé à l'acheteur si l'e-mail existe sur la transaction source et si la règle de notification associée à l'envoi d'un e-mail à l'acheteur est active.

Seules les transactions remisées peuvent être dupliquées. Ces transactions sont affichées dans l'onglet **Transactions remisées**.

1. Affichez l'onglet Transaction remisées

| [ | Transactions en cours | Remises   | Transactions rer | nisées             |         |                  |               |
|---|-----------------------|-----------|------------------|--------------------|---------|------------------|---------------|
| 3 | C Rembourser          | 🛛 🔀 Annul | er   🛅 Dupliquer | Ticket             |         |                  |               |
|   | Transaction           | ▼ Comn    | nande 🔹 🛛 Type 🔻 | Date du paiement 🕶 | Statu 🔻 | Montant du pai 🔻 | Date remise 🕶 |

- 2. Sélectionnez la transaction.
- 3. Cliquez sur Dupliquer.

Trois possibilités pour accéder à ce bouton :

• Par la barre de menus.

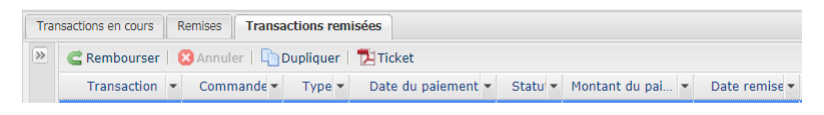

• Par clique droit.

|    | Afficher le détail de la transaction                             |
|----|------------------------------------------------------------------|
| C  | Effectuer un remboursement                                       |
| -  | Dupliquer                                                        |
| 12 | Ticket                                                           |
| P  | Éditer la référence commande                                     |
|    | Renvoyer l'e-mail de confirmation de la transaction à l'acheteur |
|    | Renvoyer l'e-mail de confirmation de la transaction au marchand  |
| f  | Rapprocher manuellement                                          |

• En bas de la fenêtre de Détail de la transaction.

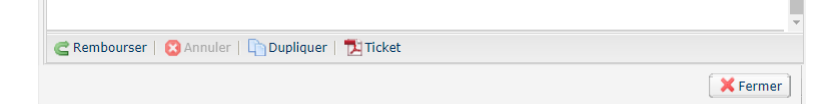

La boîte de dialogue Duplication de la transaction s'affiche.

| Informations sur la duplication |          |
|---------------------------------|----------|
| Référence commande:             | pbb-6216 |
| Montant*:                       | 75.72    |
| Devise*:                        | ×        |
| Date de remise demandée*:       | 23/11/17 |
| Validation manuelle:            |          |
|                                 |          |
| Dupliquer                       | nuler    |

- 4. Cliquez sur **Dupliquer** pour créer une nouvelle transaction ayant exactement les mêmes caractéristiques que la transaction qui a servi de base à la duplication.
- 5. Ou bien, renseignez de nouvelles valeurs puis cliquez sur **Dupliquer** pour créer une nouvelle transaction différente de la transaction qui a servi de base à la duplication.

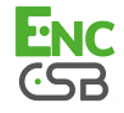

Vous pouvez modifier :

- La référence de la commande.
- Le montant.
- La devise.

Si la devise sélectionnée n'est pas supportée le message suivant s'affiche : **Devise non** supportée pour ce contrat et/ou cette boutique

Si la devise sélectionnée est supportée et que la multidevise est possible dans votre contrat, le taux de conversion sera appliqué. Le détail de votre nouvelle transaction s'affichera avec les deux devises : devise locale et nouvelle devise.

Exemple

| Détail d'une transa | ction en cours : | 915061                                                      |  |
|---------------------|------------------|-------------------------------------------------------------|--|
| Informations        | Acheteur         | Gestion des risques Autorique Historique                    |  |
| dentification de la | transaction      |                                                             |  |
| Id                  | . Transaction :  | 915061                                                      |  |
| UUII                | Transaction :    | 4bc95a8188134536a478e8d0b7fb7347                            |  |
| UUID Transac        | tion d'origine : | ffa80e59f219484bb6f9db02c498c8dc ( Afficher la transaction) |  |
| Référenc            | e commande :     | pbb-62167                                                   |  |
|                     | Boutique :       | Low BML DUCTORING                                           |  |
| м                   | ontant actuel :  | 56,01 EUR                                                   |  |
| Monta               | ant en devise :  | 75,72 USD                                                   |  |
| Tai                 | ux de change :   | 1.3518                                                      |  |
|                     | Type :           | Débit                                                       |  |

• La date de remise demandée.

Elle ne peut être antérieure à la date de modification de la transaction.

• Le mode de validation en (dé)cochant Validation manuelle si vous le souhaitez.

La transaction est affichée dans l'onglet **Transactions en cours**.

## 7.6. Rembourser une transaction

Cette opération permet de re-créditer le compte d'un client suite à une transaction.

Le compte d'un client est crédité du montant remboursé, le compte du marchand est débité de ce même montant.

Le remboursement est disponible uniquement sur les transactions remisées. En fonction de l'acquéreur, il est possible de rembourser une partie ou la totalité d'un montant d'une transaction.

Le délai de remboursement suivant la date du paiement initial dépend également de l'acquéreur.

Pour effectuer un remboursement :

1. Affichez l'onglet Transaction remisées

| Tran | sactions en cours | Remises  | Transa    | ctions remisées  |                  |         |                  |               |
|------|-------------------|----------|-----------|------------------|------------------|---------|------------------|---------------|
| >>   | C Rembourser      | 🛛 🔀 Annu | ler   🛅 🛙 | oupliquer   🔁 Ti | cket             |         |                  |               |
|      | Transaction       | ▼ Com    | mande 🕶   | Type 🔻 Da        | te du paiement 🔻 | Statu 🔻 | Montant du pai 🔻 | Date remise 🕶 |

- 2. Sélectionnez la transaction.
- 3. Cliquez sur **Rembourser**.

Trois possibilités pour accéder à ce bouton :

• Par la barre de menus.

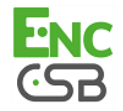

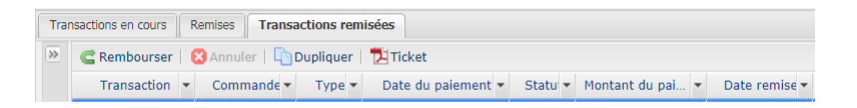

• Par clique droit.

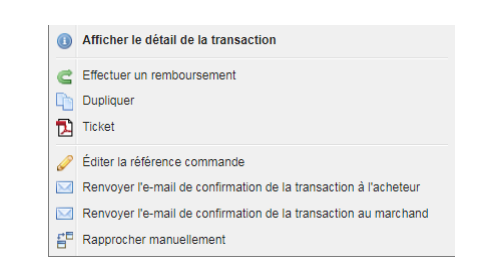

• En bas de la fenêtre de Détail de la transaction.

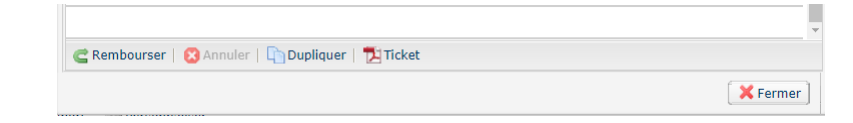

X

La boîte de dialogue Remboursement de la transaction s'affiche.

| Exemple de remboursement total                                                                                                    | Exemple de remboursement partiel                                                                                                |
|----------------------------------------------------------------------------------------------------|----------------------------------------------------------------------------------------------------|
| C Remboursement de la transaction 122820                                                                                                    | C Remboursement de la transaction 498512                                                                                        |
| Information sur le remboursement<br>Référence commande: 991987<br>Montant du paiement: 435.85<br>Devise: EUR<br>Montant déjà remboursé: 0<br>Montant à rembourser: 435.85 | Référence commande: 135438<br>Montant du paiement: 38,23<br>Devise: EUR<br>Montant déjà remboursé: 0<br>Montant à rembourser •: |
| Effectuer le remboursement Annuler                                                                                                    | Effectuer le remboursement Annul                                                                                                |

4. Renseignez le montant que vous souhaitez rembourser.

Le champ de saisie apparaît si le remboursement partiel est possible.

5. Cliquez sur Effectuer le remboursement.

Le détail de cette opération s'affiche.

### 7.7. Rapprocher manuellement

Cette opération permet de rapprocher manuellement les paiements d'un marchand depuis un extrait de compte.

- 1. Depuis l'onglet Transactions remisées, recherchez la transaction concernée
- 2. Effectuer un clic droit sur la tranasction.
  - Afficher le détail de la transaction
     Éffectuer un remboursement
     Dupliquer
     Ticket
     Éditer la référence commande
     Renvoyer l'e-mail de confirmation de la transaction à l'acheteur
     Renvoyer l'e-mail de confirmation de la transaction au marchand
     Rapprocher manuellement
- 3. Sélectionnez Rapprocher manuellement.
- Confirmez que vous souhaitez effectuer un rapprochement manuel pour la transaction sélectionnée.

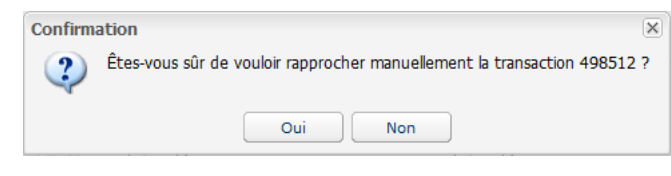

Image 5 : Étape 1 - Rapprochement

La boîte de dialogue Commentaire s'affiche.

| Commenta    | ire                                 | ×       |
|-------------|-------------------------------------|---------|
| Veuillez sa | sir un commentaire pour ce rapproch | ement : |
|             |                                     |         |
|             |                                     |         |
|             | OK Annuler                          |         |

Image 6 : Étape 2 - Rapprochement

- 5. Saisissez un commentaire pour ce rapprochement.
- 6. Cliquez sur OK.

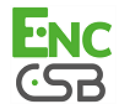

## 7.8. Éditer la référence d'une commande

Cette opération permet au marchand de changer la référence de commande.

Pour éditer la référence commande.

- 1. Depuis l'onglet Transactions remisées, recherchez la transaction concernée.
- 2. Effectuez un clic droit sur la transaction.
- Sélectionnez Éditer la référence commande.

La boîte de dialogue Édition de la référence commande s'affiche.

| Édition de la référence commande                     | × |
|------------------------------------------------------|---|
| Veuillez saisir la nouvelle référence de la commande | : |
|                                                      |   |
| OK Annuler                                           |   |

Image 7 : Éditer la référence de la commande

- 4. Saisissez la nouvelle référence de la commande.
- 5. Cliquez sur OK.

### 7.9. Renvoyer l'e-mail de confirmation de la transaction à l'acheteur

Pour renvoyer l'e-mail de confirmation de la transaction à l'acheteur en cas de non réception ou en cas de correction de l'adresse e-mail.

- 1. Recherchez la transaction.
- 2. Effectuez un clic droit sur la transaction.

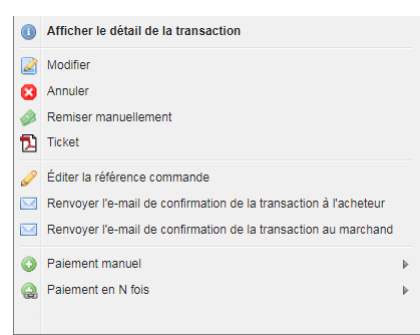

**3.** Sélectionnez **Renvoyer l'e-mail de confirmation de la transaction à l'acheteur**. La boîte de dialogue pour saisir l'adresse e-mail de l'acheteur s'affiche.

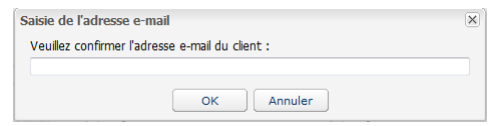

Image 8 : Saisie e-mail acheteur

- 4. Saisissez l'adresse e-mail.
- 5. Cliquez sur OK.

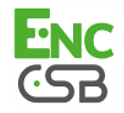

### 7.10. Renvoyer l'e-mail de confirmation de la transaction au marchand

Pour renvoyer l'e-mail de confirmation de la transaction au marchand.

- 1. Recherchez la transaction.
- 2. Effectuez un clic droit sur la transaction.

|   | Afficher le détail de la transaction                             |   |
|---|------------------------------------------------------------------|---|
| 2 | Modifier                                                         |   |
| 8 | Annuler                                                          |   |
|   | Remiser manuellement                                             |   |
| 2 | Ticket                                                           |   |
| P | Éditer la référence commande                                     |   |
|   | Renvoyer l'e-mail de confirmation de la transaction à l'acheteur |   |
|   | Renvoyer l'e-mail de confirmation de la transaction au marchand  |   |
| 0 | Paiement manuel                                                  | ₽ |
| Q | Paiement en N fois                                               | ₽ |
|   |                                                                  |   |

- 3. Cliquez sur Renvoyer l'e-mail de confirmation de la transaction au marchand.
- 4. Cliquez sur OK.

### 7.11. Imprimer le ticket d'une transaction

Le ticket d'une transaction contient toutes les données de la transaction (1 page par onglet du détail d'une transaction). La liste des onglets imprimables est dynamique en fonction des onglets disponibles.

Cette opération est possible sur les transactions en cours et sur les transactions remisées

Pour télécharger le ticket d'une transaction en PDF

1. Affichez l'onglet, par exemple, Transaction en cours

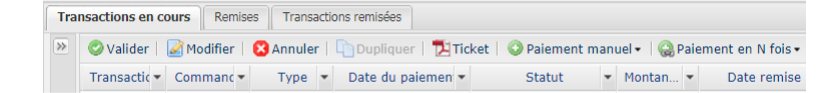

- 2. Sélectionnez la transaction.
- 3. Cliquez sur Ticket

Trois possibilités pour accéder à ce bouton :

• Par la barre de menus.

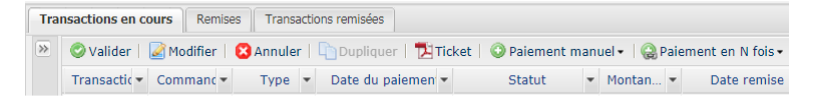

• Par clique droit.

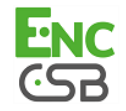

| 0 | Afficher le détail de la transaction                             |   |
|---|------------------------------------------------------------------|---|
| 0 | Valider                                                          |   |
| 2 | Modifier                                                         |   |
| 8 | Annuler                                                          |   |
| 2 | Ticket                                                           |   |
| P | Éditer la référence commande                                     |   |
|   | Renvoyer l'e-mail de confirmation de la transaction à l'acheteur |   |
|   | Renvoyer l'e-mail de confirmation de la transaction au marchand  |   |
| 0 | Paiement manuel                                                  | ₽ |
| Q | Paiement en N fois                                               | ₽ |

• En bas de la fenêtre de Détail de la transaction.

| 🛇 Valider   🌌 Modifier   😫 Annuler   🛅 Dupliquer   🔁 Ticket |         |
|-------------------------------------------------------------|---------|
|                                                             | 🔀 Ferme |

La page de choix des pages à imprimer s'affiche.

| 📜 Ticket de la transaction 494684 | × |
|-----------------------------------|---|
| Choisissez les pages à imprimer   |   |
| Tout cocher / Tout décocher       |   |
| Informations: 🔽                   |   |
| 3D Secure:                        |   |
| Acheteur:                         |   |
| Gestion des risques: 🥅            |   |
| Historique:                       |   |
|                                   |   |
| Visualiser PDF Télécharger Fermer |   |

Les choix proposés peuvent varier. Ils dépendent des onglets disponibles sur la transaction.

- 4. Cochez les données à imprimer.
- 5. Cliquez sur Visualiser PDF pour visualiser les informations avant téléchargement.

| ition du ticket de la transaction 94882 | 8                                         |       |
|-----------------------------------------|-------------------------------------------|-------|
| tion.getpdf.a                           | 1 / 4                                     | ¢ ± 🖶 |
|                                         | ruenanan regar. 40201700700020            |       |
|                                         | ld : 91335531                             |       |
|                                         | Id. Transaction 948828                    |       |
| RAPPEL : 0                              | Cette transaction a été effectuée en mode | TEST. |
| Informations                            |                                           |       |
| Identification de la transact           | tion                                      |       |
| Id. Transaction                         | 948828                                    |       |
| Montant actuel                          | 123,00 EUR                                |       |
| Montant en devise                       | 123,00 EUR                                |       |
| Туре                                    | Débit                                     |       |
| Cycle de vie de la transacti            | on                                        |       |
| Montant initial                         | 123,00 EUR                                |       |
| Statut                                  | En attente de remise                      |       |
| Date de création                        | 30/05/2018 11:11:04                       |       |
| Date de remise demandée                 | 30/05/2018 11:11:04                       |       |
| Moyen de paiement                       |                                           |       |
| Moyen de paiement                       | (CB)                                      |       |
| Numéro de carte                         | 497010XXXXX0014                           |       |
| Date d'expiration                       | 06/2019                                   |       |
| Numéro transaction CB                   | 464106                                    |       |

6. Cliquez sur Télécharger pour imprimer ou enregistrer le PDF.

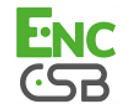

## 7.12. Envoyer un ordre de paiement à partir d'une transaction refusée

Suite à un paiement refusé, vous avez la possibilité d'envoyer à votre acheteur un ordre de paiement à partir du paiement refusé.

Lors de cette deuxième tentative, l'acheteur aura, par exemple, la possibilité de changer de moyen de paiement.

#### Remarque

Pour utiliser cette fonctionnalité, votre offre doit inclure le paiement par e-mail.

1. Affichez l'onglet Transaction en cours

| Tra | insactions en cours | Remises    | Transactions remisées |                  |              |             |                                 |
|-----|---------------------|------------|-----------------------|------------------|--------------|-------------|---------------------------------|
| ≫   | 📀 Valider 🛛 🌌 Mo    | difier   😢 | Annuler   🛅 Duplique  | r   🔁 Ticket   📀 | Paiement man | uel 🕶 🛛 🔬 P | aiement en N fois •             |
|     | Transactic - Com    | manc 🔻     | Type 🔻 Date du pa     | aiemen 👻         | Statut 🔹     | Montan      | <ul> <li>Date remise</li> </ul> |

- 2. Sélectionnez la transaction refusée.
- 3. Faites un clic droit sur la transaction refusée.

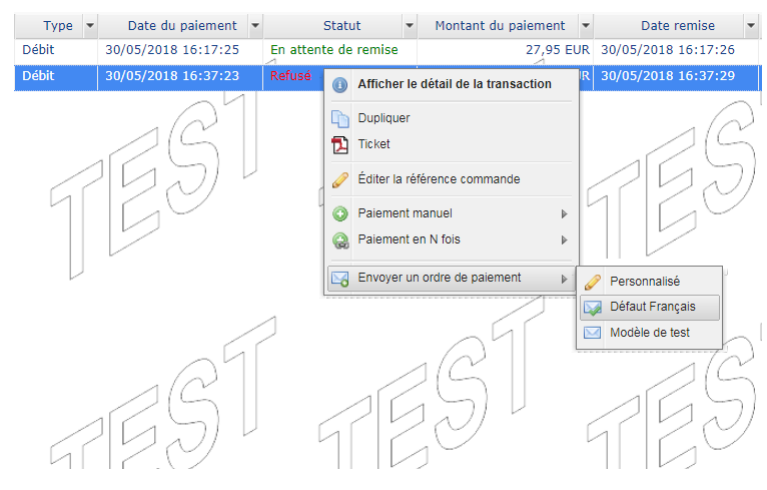

#### 4. Sélectionnez le sous menu Envoyer un ordre de paiement

Plusieurs possibilités dans le choix du modèle de l'e-mail :

- le modèle d'e-mail par **Défaut** vous permet un envoi sans personnalisation et dans la langue du Back Office.
- le modèle **Personnalisé** vous permet d'aller vers l'éditeur d'ordre de paiement par e-mail et de personnaliser votre e-mail (objet, texte, durée de validité, 3DS sélectif sur l'ordre).
- les autres modèles vous permettent d'envoyer directement l'e-mail en sélectionnant juste le nom du modèle.

L'envoi de l'e-mail est immédiat sans passer par l'éditeur d'ordre de paiement mail si vous sélectionnez un modèle. Une page de confirmation s'affiche.

#### 5. Confirmez l'envoi de l'e-mail en cliquant sur Oui.

Votre acheteur va recevoir un ordre de paiement avec le même montant déjà refusé. Il lui suffit de suivre le lien pour reprendre le paiement.

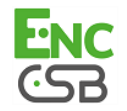

### 7.13. Consulter le résumé des transactions

Vous avez la possibilité, à tout moment, de consulter le résumé de vos transactions.

Chaque onglet propose un résumé en fonction des données et colonnes disponibles :

- Onglet Transaction en cours
- Onglet Remises
- Onglet Transaction remisées

Le résumé donne des informations comme le total en devises des transactions, le nombre de commandes, le nombre de transactions en attente de remise, etc.

Pour consulter le résumé

1. Affichez l'onglet Transaction en cours par exemple

| Tra | nsactions en cours Remise | Transactions         | remisées          |          |               |            |
|-----|---------------------------|----------------------|-------------------|----------|---------------|------------|
| ≫   | 📀 Valider   🌌 Modifier    | uel 🗸   🤬 Paiement e | en N fois 🗸       |          |               |            |
|     | Transactic - Commanc -    | Туре 🔻               | Date du paiemen 🔻 | Statut 🔹 | Montan 🝷 🛛 Da | ate remise |

2. En bas de page, cliquez sur Resumé

Le résumé s'affiche en bas de la page.

| 🖉 Valider    | Modifier  | Annuler | Dupliquer   🔁 Tic | ket   📀 Paiement manı | uel 🕶 🛛 🏏 Pai | iement ANCV   🙆 Pa | iement en N fois▼            |
|--------------|-----------|---------|-------------------|-----------------------|---------------|--------------------|------------------------------|
| Transactic 🕶 | Commanc 🕶 | Туре 💌  | Date du paiemen 🔻 | Statut 🔻              | Montan 💌      | Date remise 💌      | Message retour auto. 🔻       |
| 704161       | dss87447  | Débit   | 30/05/2018 09:48  | Refusé                | 27,93 EUR     | 30/05/2018 09:4    | Transaction approuvée ou t   |
| 704173       | 030-9487  | Débit   | 30/05/2018 10:49  | En attente de remise  | 4,92 EUR      | 30/05/2018 10:5    | Transaction approuvée ou t   |
| 704178       | 59944     | Débit   | 30/05/2018 10:51  | En attente de remise  | 6,44 EUR      | 30/05/2018 10:5    | Transaction approuvée ou t   |
| 704182       | ql-1897   | Débit   | 30/05/2018 10:54  | En attente de remise  | 62,77 EUR     | 30/05/2018 10:5    | Transaction approuvée ou t   |
| 948828       | 215       | Débit   | 30/05/2018 11:11  | En attente de remise  | 123,00 E      | 30/05/2018 11:1    | Transaction approuvée ou t   |
| 704224       | 98-4551   | Débit   | 30/05/2018 15:41  | À valider             | 74,76 EUR     | 30/05/2018 15:4    | Transaction approuvée ou t   |
| 9LXMNE       | Sonde Web | Débit   | 30/05/2018 16:23  | À valider             | 27,95 EUR     | 30/05/2018 16:2    | Transaction approuvée pu t   |
| P7E5RL       | Sonde Web | Débit   | 30/05/2018 16:25  | À valider             | 27,95 EUR     | 30/05/2018 16:2    | Transaction approuvée ou t   |
| 704229 L     | hvd252    | Débit   | 30/05/2018 16:34  | Refusé                | 35,65 EUR     | 30/05/2018 16:3    | Provision insuffisante ou cr |
| 449156       | TEST-01   | Débit   | 30/05/2018 11:10  | En attente de remise  | 20,00 EUR     | 30/05/2018 11:1    | Transaction approuvée ou t   |
| 647231       | TEST-01   | Débit   | 30/05/2018 11:15  | En attente de remise  | 20,00 EUR     | 30/05/2018 11:1    | Transaction approuvée ou t   |
| 905758       | TEST-01   | Débit   | 30/05/2018 11:18  | En attente de remise  | 20,00 EUR     | 30/05/2018 11:1    | Transaction approuvée ou t   |
| 893629       | TEST-01   | Débit   | 30/05/2018 15:43  | À valider             | 20,00 EUR     | 30/05/2018 15:4    | Transaction approuvée ou t   |
| 704178       | 59944     | Débit   | 30/05/2018 10:51  | En attente de remise  | 10,00 EUR     | 30/05/2018 10:5    | Approuvée partiellement      |
| 704179       | 751-1095  | Débit   | 30/05/2018 10:53  | Annulé                | 10,00 EUR     | 30/05/2018 10:5    | Approuvée partiellement      |
| 70/10/       | 747 94025 | Dábit   | 20/05/2010 10:55  | Appuló.               | 10 00 EUD     | 20/05/2010 10.5    | Approuvée partiellement      |
| 18 numé      | 13 com    | -       | 30/05/2018 16:    | 9 en attente de re    | 747,98        | 30/05/2018 0       | 13 approuvée(s)              |

3. Pour enlever l'affichage du résumé, cliquez une deuxième fois sur le bouton Résumé

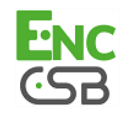

## 8. FAIRE UN PAIEMENT MANUEL DEPUIS LA PAGE DES TRANSACTIONS

#### Remarque

Pour utiliser cette fonctionnalité, votre offre doit inclure le paiement manuel.

Pour faire un paiement manuel, il faut afficher l'onglet Transactions en cours.

| Tra | nsactions en cours | Remises    | Transactio | ons remisées |          |              |    |             |     |                              |
|-----|--------------------|------------|------------|--------------|----------|--------------|----|-------------|-----|------------------------------|
| >>  | 🖉 Valider   🛃 Mo   | difier   🙁 | Annuler    | Dupliquer    | 🔁 Ticket | 📀 Paiement m | an | uel 🗸   쯿 P | aie | ement en N fois <del>-</del> |
|     | Transactic 👻 Com   | manc 🕶     | Туре 💌     | Date du pa   | iemen 🔻  | Statut       | Ŧ  | Montan      | Ŧ   | Date remise                  |

## 8.1. Enregistrer un paiement comptant en mode manuel

En mode paiement comptant, l'acheteur règle la totalité de son achat en une seule fois.

Le paiement est remis en banque le jour même.

Pour enregistrer le paiement en mode manuel

#### 1. Cliquez sur le bouton Paiement Manuel

La liste des boutiques s'affiche si vous avez plusieurs boutiques.

|   | 0 F | Paiement man | uel • |
|---|-----|--------------|-------|
|   |     | Shop SMS     |       |
|   |     | Shop (L2)    |       |
| - |     |              |       |

#### 2. Sélectionnez la boutique souhaitée.

La page de paiement manuel s'affiche.

Par défaut, la page de paiement manuel **Express** est proposée. Cette page permet d'enregistrer les transactions avec les moyens de paiements les plus couramment utilisés.

| > Paiement               |                           |
|--------------------------|---------------------------|
| • CB                     | American Express     DICB |
| 🚥 CB ല Mastercard 🖼 Visa | American Express III JCB  |
| Montant*                 | :                         |
| Devise *                 | t Ball Barrel 🗸           |
| Numéro de carte*         | 'a                        |
| Date d'expiration *      | : Juin 💙 20 💌             |
| Cryptogramme visuel      |                           |

a. Activez le moyen de paiement de l'acheteur.

En fonction du moyen de paiement, le cryptogramme visuel est obligatoire ou optionnel, visible ou invisible.

- b. Saisissez le montant de la transaction.
- c. Sélectionnez la devise de la transaction.

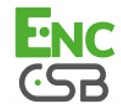

L'Euro est le choix proposé par défaut. Pour certains types de cartes le choix de la devise est bloqué. Le champ est donc grisée.

- d. Saisissez le numéro de la carte de paiement.
- e. Sélectionnez la date d'expiration.
- f. Vous pouvez saisir le cryptogramme, si vous le souhaitez, mais il est optionnel.
- g. Cliquez sur le bouton Créer pour valider la transaction.

Une demande d'autorisation est effectuée auprès de la banque de l'acheteur, l'émetteur, en plus des contrôles de fraudes internes de la plateforme de paiement. En cas de succès, la page de détail de la transaction s'affiche.

Le marchand peut afficher la page de paiement manuel assistant en cliquant sur le bouton **Assistant**. Cette page affiche toutes les cartes de paiement actives associées à la boutique. Elle permet également d'enregistrer plus de détails lors de la transaction.

| 💁 Paiement manuel 🛯 💼 🖬 🕻 ( | Mode TEST)                            | ×   |
|-----------------------------|---------------------------------------|-----|
| Étap                        | e 1 sur 3: Moyen de paiement et monta | ant |
|                             | 0 0 0                                 | О   |
| - 🗼 Paiement                |                                       |     |
| Moyen de paiement*:         | ~                                     |     |
| Alias:                      | ~                                     |     |
| Devise*:                    | ×                                     |     |
| Montant*:                   |                                       |     |
| Référence commande:         |                                       |     |
| Information commande:       |                                       |     |
|                             |                                       |     |
|                             |                                       |     |
|                             |                                       |     |
|                             |                                       |     |
| Express                     | Suivant > Annuler                     |     |

- a. Sélectionnez le moyen de paiement de l'acheteur dans la liste déroulante.
- b. Pour un paiement par Alias, sélectionnez un alias dans la liste déroulante.

Si la carte de l'acheteur est valide ou si c'est un paiement par prélèvement, le moyen de paiement est renseigné automatiquement.

- c. Saisissez le montant de la transaction.
- d. Sélectionnez la devise de la transaction.

L'Euro est le choix proposé par défaut. Pour certains types de cartes le choix de la devise est bloqué. Le champ est donc grisée.

- e. Vous pouvez saisir la référence de la commande et des informations complémentaires sur la commande, si vous le souhaitez
- f. Cliquez sur le bouton Suivant
- g. Si l'acheteur paye avec son alias le numéro de sa carte est enregistré automatiquement.

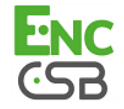

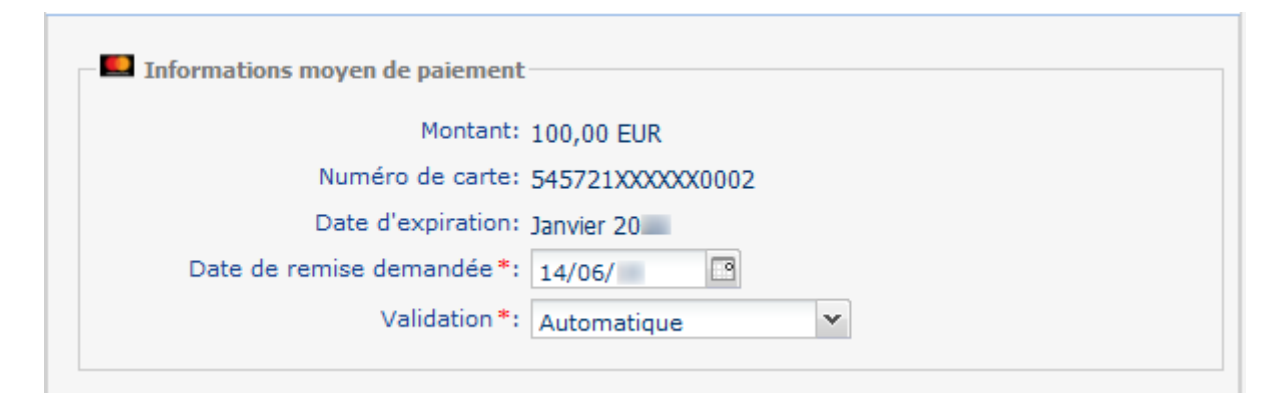

h. Sinon, saisissez le numéro de la carte de paiement puis la date d'expiration de la carte.

| Informations moyen de paiement |               |
|--------------------------------|---------------|
| Montant:                       | 100,00 EUR    |
| Numéro de carte *:             |               |
| Date d'expiration*:            | Juin ¥ 20 ¥   |
| Cryptogramme visuel:           |               |
| Date de remise demandée*:      | 14/06/        |
| Validation *:                  | Automatique 💌 |
|                                |               |

- i. Sélectionnez la date d'expiration.
- j. Vous pouvez saisir le cryptogramme, si vous le souhaitez, mais il est optionnel.
- k. Sélectionnez le mode de validation

Par défaut la validation de la transaction est en **Automatique**. Si vous sélectionnez **Manuelle**, vous devriez valider la transaction au plus tard à la date demandée pour qu'elle soit remise en banque.

- I. Cliquez sur le bouton Suivant
- **m.** Dans la page de récapitulatif qui s'affiche, vous pouvez compléter les informations sur l'acheteur.

Si vous renseignez l'e-mail de l'acheteur, il recevra un e-mail avec les détails de la transaction.

n. Cliquez sur le bouton Créer pour valider la transaction.

Une demande d'autorisation est effectuée auprès de la banque de l'acheteur, l'émetteur, en plus des contrôles de fraudes internes de la plateforme de paiement. En cas de succès, la page de détail de la transaction s'affiche.

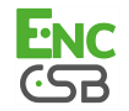

## 8.2. Enregistrer un paiement en plusieurs fois

Un paiement est dit "en plusieurs fois" dès lors que l'acheteur est débité du montant de son achat en plusieurs échéances.

La première échéance fonctionne de la même manière qu'un paiement comptant immédiat.

La ou les échéance(s) suivante(s) s'apparente(nt) à un ou des paiement(s) comptant(s) différé(s).

Seule la première échéance peut faire l'objet d'une garantie pour le marchand à condition que la date de présentation demandée de la première échéance soit inférieure à la date de validité de l'autorisation en fonction du moyen de paiement.

#### 1. Cliquez sur le bouton Paiement en N fois

La liste des boutiques s'affiche si vous avez plusieurs boutiques.

| 🛞 Paiement en N fois 🕶 |   |  |  |  |  |  |  |
|------------------------|---|--|--|--|--|--|--|
| Shop SMS               | 1 |  |  |  |  |  |  |
| Shop (L2)              |   |  |  |  |  |  |  |

#### 2. Sélectionnez la boutique souhaitée.

La page de paiement manuel s'affiche.

| Paiement manuel en N fois |                               |               | ×  |
|---------------------------|-------------------------------|---------------|----|
|                           | Étape 1 sur 4: Moyen de paiem | nent et monta | nt |
|                           | <u> </u>                      | 0 0           | 2  |
| 🔗 Paiement                |                               |               |    |
| Moyen de paiement*:       |                               | ~             |    |
| Alias:                    |                               | ~             |    |
| Devise*:                  | EUR (Euro)                    | ~             |    |
| Montant total *:          |                               |               |    |
| Nombre d'échéances:       |                               |               |    |
| Première échéance*:       | 14/06/                        | •             |    |
| Intervalle (jours):       |                               |               |    |
| Premier montant:          |                               |               |    |
| Référence commande:       |                               |               |    |
| Information commande:     |                               |               |    |
|                           |                               |               |    |
|                           |                               |               |    |
|                           |                               |               |    |
|                           |                               |               | _  |
|                           | Suivant >                     | Annuler       | J  |

- 3. Sélectionnez le moyen de paiement de l'acheteur dans la liste déroulante.
- 4. Pour un paiement par Alias, sélectionnez un alias dans la liste déroulante. Si la carte de l'acheteur est valide ou si c'est un paiement par prélèvement, le moyen de paiement est renseigné automatiquement.
- 5. Saisissez le montant de la transaction.

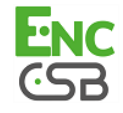

6. Sélectionnez la devise de la transaction.

L'Euro est le choix proposé par défaut. Pour certains types de cartes le choix de la devise est bloqué. Le champ est donc grisée.

- 7. Saisissez le nombre d'échéances.
- 8. Modifiez, si besoin, la date de la première échéance.
- 9. Saisissez l'intervalle en nombre de jours qui séparera la date de remise de chacune des échéances de paiement.
- **10.**Saisissez le premier montant à payer ou bien cliquez sur la calculatrice pour renseigner ce montant automatiquement.
- **11.**Vous pouvez saisir la référence de la commande et des informations complémentaires sur la commande, si vous le souhaitez
- 12.Cliquez sur le bouton Suivant
- **13.**Dans la page de gestion de l'échéancier qui s'affiche, vous pourrez apporter les modifications souhaitées.

| Paiement manue        | el en N fois                             |                             |               | ×    |
|-----------------------|------------------------------------------|-----------------------------|---------------|------|
|                       |                                          | Étape 2 sur 4: Échéa        | ncier du paie | ment |
|                       |                                          | 0 0                         | 0             | 0    |
| 💻 Échéoncier          |                                          |                             |               |      |
|                       |                                          |                             |               |      |
| veuillez verifier et, | ou modifier les dates et/ou les montants | s de vos echeances          |               |      |
| N°                    | Date 🔺                                   | Montant                     |               |      |
| 1                     | 14/06/20                                 | 50,00                       | EUR           |      |
| 2                     | 14/07/20                                 | 50,00                       | EUR           |      |
| 3                     | 13/08/20                                 | 50,00                       | EUR           |      |
| 4                     | 12/09/20                                 | 50,00                       | EUR           |      |
|                       |                                          |                             |               |      |
|                       |                                          |                             |               |      |
|                       |                                          |                             |               |      |
|                       |                                          |                             |               |      |
| 🖪 Ajouter ur          | ne échéance 📑 Supprimer l'éché           | ance 🄊 Réinitialiser 🌽 Outi | is •          |      |
|                       | Somme des échéances                      | 200,0                       | 0 EUR         |      |
|                       | Montant total initial                    | 200,0                       | 0 EUR         |      |
|                       | Différence                               | 0,0                         | 0 EUR         |      |
| 🔽 Ajuster la di       | fférence de montant sur la derniè        | re échéance                 |               |      |
|                       |                                          |                             |               |      |
|                       |                                          |                             |               |      |
|                       |                                          |                             |               |      |
|                       |                                          | < Précédent   Suivant >     | Annule        | r    |
|                       |                                          |                             |               |      |

14.Cliquez sur le bouton Suivant

15.Si l'acheteur paye avec son alias le numéro de sa carte est enregistré automatiquement.

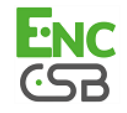

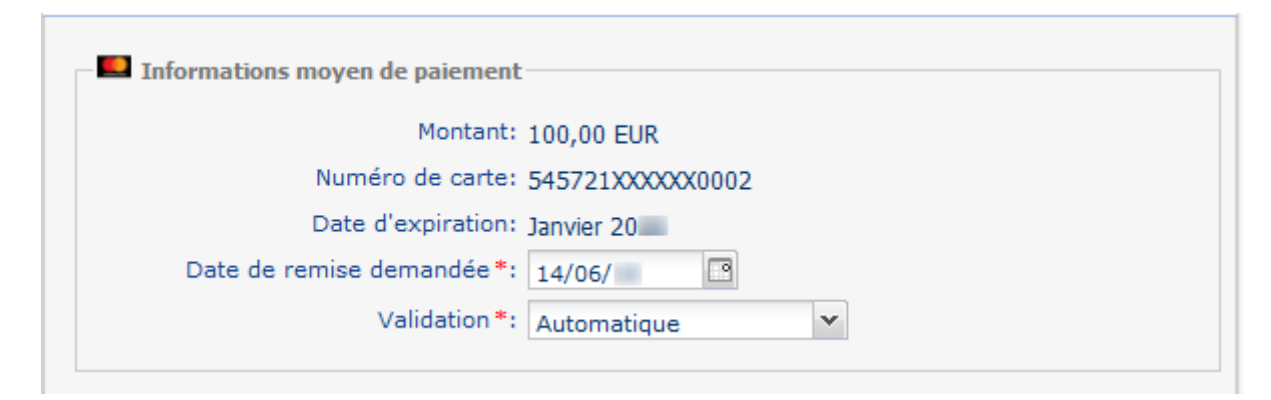

16.Sinon, saisissez le numéro de la carte de paiement puis la date d'expiration de la carte.

| Informations moyen de paiement |               |
|--------------------------------|---------------|
| Montant:                       | 100,00 EUR    |
| Numéro de carte *:             |               |
| Date d'expiration*:            | Juin 💙 20 💙   |
| Cryptogramme visuel:           |               |
| Date de remise demandée*:      | 14/06/        |
| Validation *:                  | Automatique Y |

#### 17.Cliquez sur le bouton Suivant

## **18.**Dans la page de récapitulatif qui s'affiche, vous pouvez compléter les informations sur l'acheteur.

Si vous renseignez l'e-mail de l'acheteur, il recevra un e-mail avec les détails de la transaction.

#### 19.Cliquez sur le bouton Créer pour valider la transaction.

Une demande d'autorisation est effectuée auprès de la banque de l'acheteur, l'émetteur, en plus des contrôles de fraudes internes de la plateforme de paiement. En cas de succès, la page de détail de la transaction s'affiche.

#### Remarque:

**En fonction des types de cartes**, le paiement en plusieurs fois peut également être accessible depuis la page de paiement comptant en mode manuel. Le choix est présenté à l'étape 2 du paiement manuel assistant.

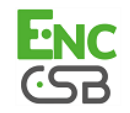

| Paiement manuel (Mode TEST)       | ×                                       |
|-----------------------------------|-----------------------------------------|
|                                   | Étape 2 sur 3: Détail de la transaction |
|                                   | 0 0 0                                   |
|                                   |                                         |
| Informations moyen de paiement    |                                         |
| Montant: 200,00 EUR               |                                         |
| Numéro de carte*:                 |                                         |
| Date d'expiration*: Juin 💙 20 👻   |                                         |
| Cryptogramme visuel:              |                                         |
| Date de remise demandée*: 01/06/  |                                         |
| Validation*: Automatique 🗸        |                                         |
|                                   |                                         |
| 😪 Paiement en N fois              |                                         |
| Paiement en N fois: Nombre d'éché | ances:                                  |
| Premier montant:                  | rvalle: jours                           |
|                                   | , , , , , , , , , , , , , , , , , , ,   |
|                                   |                                         |
|                                   |                                         |
|                                   |                                         |
| <pre></pre>                       | ent Suivant > Annuler                   |

Le marchand a juste besoin d'activer la case **Paiement en N fois** et de renseigner les informations sur le premier montant, les échances et l'intervalle de jours avant de terminer la transaction.

Après la création du paiement en N fois, la liste des transactions en cours se présente comme suit :

- Le statut du premier prélevement est En attente de remise.
- Le statut des autres échéances sont En attente d'autorisation.

| Tran | Transactions en cours Remises Transactions remisées                                                          |                  |                     |                        |            |                     |           |  |  |  |
|------|----------------------------------------------------------------------------------------------------|------------------|---------------------|------------------------|------------|---------------------|-----------|--|--|--|
| >>   | 📀 🛇 Valider   🌌 Modifier   🔀 Annuler   🕞 Dupliquer   📜 Ticket   🛇 Paiement manuel 🛛   🎧 Paiement en N fois - |                  |                     |                        |            |                     |           |  |  |  |
|      | Transactior - Com                                                                                            | nande 🕶 🛛 Type 💌 | Date du paiement 💌  | Statut 💌               | Montant 💌  | Date remise         | ▪ Moyen ▪ |  |  |  |
|      | 947386                                                                                                    | Débit            | 01/06/2018 11:35:44 | En attente d'autorisat | 50,00 EUR  | 14/06/2018 11:35:44 |           |  |  |  |
|      | 947386                                                                                                    | Débit            | 01/06/2018 11:35:44 | En attente d'autorisat | 50,00 EUR- | 14/07/2018 11:35:44 |           |  |  |  |
|      | 947386                                                                                                    | Débit            | 01/06/2018 11:35:44 | En attente d'autorisat | 50,00 EUR  | 13/08/2018 11:35:44 |           |  |  |  |
|      | 947386                                                                                                    | Débit            | 01/06/2018 11:35:44 | En attente d'autorisat | 50,00 EUR  | 12/09/2018 11:35:44 |           |  |  |  |
|      |                                                                                                    |                  |                     |                        |            |                     |           |  |  |  |
|      | •                                                                                                    |                  |                     |                        |            |                     | _         |  |  |  |

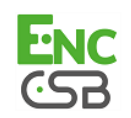

## 9. PERSONNALISER L'AFFICHAGE DES COLONNES DE VOS TRANSACTIONS

La page listant les transactions (en cours ou remisées) affiche, par défaut, les colonnes qui semblent les plus pertinentes.

En fonction de vos besoins, vous avez la possobilité de personnaliser l'affichage en enlevant ou ajoutant des colonnes.

Pour afficher ou enlever des colonnes

1. Affichez l'onglet Transaction en cours par exemple.

Cet onglet est donné à titre d'exemple, mais cette opération est possible sur les onglets **Transaction remisées** et **Remises**.

| Trai | nsactions en cours | Remises     | Transactio | ins remisées         |                       |                                |
|------|--------------------|-------------|------------|----------------------|-----------------------|--------------------------------|
| ≫    | 🖉 Valider   🌌 Mo   | odifier   😣 | Annuler    | 🛅 Dupliquer   🔁 Tick | ket   🔘 Paiement mani | uel 🕶   🎧 Paiement en N fois 🗸 |
|      | Transactic - Com   | imanc 🕶     | Туре 💌     | Date du paiemen 🕶    | Statut 🔹              | Montan • Date remise           |

#### 2. En bas de page, cliquez sur Personnaliser

La fenêtre Personnalisation de la table s'affiche.

| Colonnes non affichées             |       | Coloni | nes affichées (de gauche à droite) |              |
|------------------------------------|-------|--------|------------------------------------|--------------|
| Nom de la colonne                  | -     | Ordre  | Nom de la colonne                  | Largeur (px) |
| Adresse de livraison               |       | 1      | Transaction                        | 110          |
| BIC                                |       | 2      | Commande                           | 120          |
| Carte présente                     |       | 3      | Date du paiement                   | 150          |
| Contrat commerçant                 |       | 4      | Statut                             | 168          |
| Date d'autorisation                |       | 5      | Montant du paiement                | 90           |
| Date de création                   |       | 6      | Date remise                        | 150          |
| Date de validation                 |       | 7      | Туре                               | 75           |
| Date prévue de transfert de fonds  | =     | 8      | Retour auto.                       | 110          |
| Destinataire de livraison          |       | 9      | Message retour auto.               | 280          |
| Détail de l'erreur                 |       | 10     | Moyen de paiement                  | 155          |
| Devise                             |       | 11     | Wallet                             | 80           |
| Devise de remise                   |       | 12     | Numéro de carte                    | 140          |
| BAN                                |       | 13     | Date expiration                    | 150          |
| dentifiant boutique                |       | 14     | Type de produit                    | 155          |
| nfo. compl.                        |       | 15     | Boutique                           | 200          |
| nfo. compl. 2                      |       | 16     | Alias                              | 130          |
| nfo. compl. 3                      |       | 17     | Abonnement                         | 130          |
| nfo. extras                        |       | 18     | Acheteur                           | 180          |
| nformations utilisateur            |       | 19     | E-mail acheteur                    | 250          |
| P acheteur                         |       | 20     | Adresse acheteur                   | 350          |
| angue acheteur                     |       | 21     | Complément adresse acheteur        | 350          |
| Mode de paiement                   |       | 22     | Pays acheteur                      | 125          |
| Montant autorisé                   |       | 23     | Résultat 3DS                       | 455          |
| Montant en devise                  |       | 24     | Transfert Resp.                    | 150          |
| Montant initial                    | *     | 25     | Risoues                            | 95           |
| Afficher 🚔 Tout afficher 🏼 🧐 Resta | aurer | * *    | Enlever 🔚 Tout enlever             |              |

La colonne de droite liste les données déjà à l'affiche dans l'onglet.

#### Pour afficher une colonne

- Sélectionnez la colonne dans la zone Colonnes non affichées, Vous avez la possibilité de sélectionner plusieurs colonnes.
- 2. Puis cliquez sur le bouton Afficher ou faites un glisser-déposer La colonne s'affiche dans la zone Colonnes affichées

#### Pour enlever une colonne

- Sélectionnez la colonne dans la zone Colonnes affichées, Vous avez la possibilité de sélectionner plusieurs colonnes.
- 2. Puis cliquez sur le bouton Enlever ou faites un glisser-déposer.

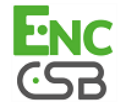

La colonne s'affiche dans la zone Colonnes non affichées

3. Cliquez sur Valider pour enregistrer vos modifications.

Le tableau suivant vous donne la signification des différentes icônes de la fenêtre **Personnalisation de la table**. Vous pouvez les utiliser pour faciliter votre personnalisation.

| Icône | Description                                               | Icône | Description                                 |
|-------|-----------------------------------------------------------|-------|---------------------------------------------|
| •     | Déplacer le champ sélectionné vers le<br>bas              | 1     | Déplacer ce champ sélectionné vers le haut  |
| Ħ     | Afficher toutes les colonnes                              | ÎÎ    | Enlever toutes les colonnes                 |
| Ť     | Afficher la (les) colonne(s)<br>sélectionnée(s)           | Î     | Enlever la (les) colonne(s) sélectionnée(s) |
| 5     | Restaurer l'affichage par défaut avant les modifications. |       |                                             |

Tableau 1 : Tableau des icônes servant à personnaliser l'affichage

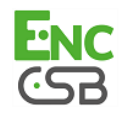

Par défaut l'interface affiche le contenu de l'onglet Transactions en cours.

Pour exporter les Transactions en cours :

1. Recherchez les transactions souhaitées.

Le marchand peut affiner sa recherche en se servant des filtres **Boutique**, **Période du paiement**, **Caractéristiques**, **Montant**, etc. Pour plus d'informations, veuillez vous référer au manuel utilisateur du Back Office Marchand.

2. Cliquez sur le bouton Export situé en bas de la liste des transactions affichées.

| umé | E        | Export 🔹 🌼 Perso | onn |
|-----|----------|------------------|-----|
|     | <b>B</b> | Export Excel     |     |
|     | RIME     | Export XML       |     |
|     | 5        | Export CSV       |     |

3. Sélectionnez le type d'export souhaité pour télécharger le fichier.

Le marchand peut exporter en format CSV, XML ou Excel.

Les données exportées sont affichées selon la nomenclature suivante :

| Libellé colonne<br>CSV ou EXCEL | Libellé balise en<br>XML | Description                                                                              | Valeur possible              | Signification                 |
|---------------------------------|--------------------------|------------------------------------------------------------------------------------------|------------------------------|-------------------------------|
| Transaction                     | idTransaction            | Référence de la transaction                                                              |                              |                               |
| Commande                        | commandeld               | Référence de la<br>commande                                                              |                              |                               |
| Туре                            | type                     | Nature de la<br>transaction (débit ou<br>crédit)                                         |                              |                               |
| Date du paiement                | dateTransmission         | Date et heure<br>d'enregistrement de<br>la transaction par la<br>plateforme              |                              | Format JJ/MM/AAAA<br>hh:mm:ss |
| Statut                          | statut                   | Statut de la                                                                             | En traitement                |                               |
|                                 |                          | transaction                                                                              | A valider                    |                               |
|                                 |                          |                                                                                          | A forcer                     |                               |
|                                 |                          |                                                                                          | En attente de<br>remise      |                               |
|                                 |                          |                                                                                          | En attente<br>d'autorisation |                               |
|                                 |                          |                                                                                          | Expiré                       |                               |
|                                 |                          |                                                                                          | Refusé                       |                               |
|                                 |                          |                                                                                          | Annulé                       |                               |
|                                 |                          |                                                                                          | Dysfonctionnement            |                               |
|                                 |                          |                                                                                          | Abandonné                    |                               |
| Montant du paiement             | montant                  | Montant de la<br>transaction à<br>l'instant donné<br>exprimé en son<br>unité indivisible |                              |                               |
| Date de remise                  | datePresentation         | Date demandée<br>pour la présentation<br>en remise                                       |                              | Format JJ/MM/AAAA             |

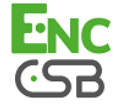

| Libellé colonne      | Libellé balise en<br>XMI | Description                                                            | Valeur possible | Signification                                                                                    |
|----------------------|--------------------------|------------------------------------------------------------------------|-----------------|--------------------------------------------------------------------------------------------------|
| Retour auto          | autoCodeRetour           |                                                                        |                 |                                                                                                  |
| Message retour auto. | autoMessageRetour        |                                                                        |                 | <u>Exemple</u> :<br>Transaction<br>approuvée                                                     |
| Moyen de paiement    | typeCarteCode            | Type de carte<br>utilisée pour le<br>paiement                          |                 | Exemple : Visa, CB,<br>AMEX, Mastercard,<br>etc.                                                 |
| Wallet               | wallet                   |                                                                        |                 |                                                                                                  |
| Numéro de carte      | numCarte                 | Numéro de la carte<br>utilisée pour la<br>transaction                  |                 |                                                                                                  |
| Date expiration      | dateExpiration           |                                                                        |                 | Format MM/AAAA                                                                                   |
| Boutique             | pdvName                  | Nom de la boutique<br>sur laquelle la<br>transaction a été<br>réalisée |                 |                                                                                                  |
| Alias                | identifiant              | Identifiant de<br>l'abonné                                             |                 |                                                                                                  |
| Abonnement           | recurrence               | Identifiant de<br>l'abonnement                                         |                 |                                                                                                  |
| Acheteur             | clientFullName           | Nom complet de l'acheteur                                              |                 |                                                                                                  |
| E-mail acheteur      |                          | Adresse e-mail du client                                               |                 |                                                                                                  |
| Adresse acheteur     | clientAdresse            | Adresse postale du<br>client                                           |                 |                                                                                                  |
| Pays acheteur        | clientPays               | Pays de l'acheteur                                                     |                 |                                                                                                  |
|                      | condition                |                                                                        | 3D_SUCCESS      | Marchand et porteur<br>inscrits à 3D Secure<br>et carte authentifiée<br>avec succès              |
|                      |                          |                                                                        | 3D_FAILURE      | Marchand et<br>acheteur inscrits<br>à 3D Secure<br>mais échec de<br>l'authentification           |
|                      |                          |                                                                        | 3D_ERROR        | Marchand inscrit<br>à 3D Secure mais<br>problème technique                                       |
| Résultat 3DS         |                          | Précise les<br>conditions de<br>réalisation de la                      | 3D_NOTENROLLED  | Marchand inscrit<br>à 3D Secure mais<br>porteur non enrôlée                                      |
|                      |                          | point de vue 3D<br>Secure                                              | 3D_ATTEMPT      | Marchand et<br>porteur inscrits à<br>3D Secure mais le<br>porteur n'a pas eu à<br>s'authentifier |
|                      |                          |                                                                        | SSL             | Porteur pas<br>authentifié :                                                                     |
|                      |                          |                                                                        |                 | <ul> <li>soit type de carte<br/>pas supporté par<br/>3D Secure</li> </ul>                        |
|                      |                          |                                                                        |                 | <ul> <li>soit marchand ou<br/>porteur pas inscrit<br/>à 3D Secure</li> </ul>                     |
| Transfert Resp.      | garantiePaiement         | Indique si le                                                          | YES             | Paiement garanti                                                                                 |
|                      |                          | paiement est garanti                                                   | NO              | Paiement non garanti                                                                             |
|                      |                          | la règlementation<br>3D Secure                                         |                 | Garantie non<br>déterminable par le<br>système                                                   |

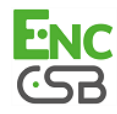

| Libellé colonne<br>CSV ou EXCEL | Libellé balise en<br>XML | Description                                                                                     | Valeur possible | Signification |
|---------------------------------|--------------------------|-------------------------------------------------------------------------------------------------|-----------------|---------------|
| Risques                         | ctrlRisque               |                                                                                                 |                 |               |
| Contrôle numéro<br>carte        | carteFraud               | Numéro de carte sur<br>liste grise                                                              |                 |               |
| Contrôle adresse IP             | ipFraud                  | Adresse IP sur liste<br>grise                                                                   |                 |               |
| Contrôle code BIN               | binFraud                 | BIN sur liste grise                                                                             |                 |               |
| Ctrl. pays moyen de<br>paiement | paysCarteSuspect         | Pays d'émission<br>de la carte sur liste<br>grise ou blanche<br>(selon paramétrage<br>boutique) |                 |               |
| Contrôle pays IP                | paysIPSuspect            |                                                                                                 |                 |               |
| Contrôle d'encours              | encoursAtteint           |                                                                                                 |                 |               |
| Contrôle auto. syst.            | ctrlCas                  | Contrôle sur les<br>cartes à autorisation<br>systématique                                       |                 |               |
| Contrôle e-carte<br>bleue       | ctrlEcb                  | Contrôle sur les e-<br>carte bleue                                                              |                 |               |
| Contrôle carte<br>commerciale   | ctrlCardCial             |                                                                                                 |                 |               |
| Ctrl. cohérence des<br>pays     | ctrlPaysIncoherents      | Contrôle sur la<br>cohérence des pays<br>de l'IP, de la carte et<br>du client                   |                 |               |

Tableau 2 : Les libellés affichés par défaut

| Libellé colonne<br>CSV ou EXCEL      | Libellé balise en XML | Description                      | Valeur possible | Signification                                                                                                    |
|--------------------------------------|-----------------------|----------------------------------|-----------------|----------------------------------------------------------------------------------------------------|
| Adresse de livraison                 | livAdresse            |                                  |                 |                                                                                                    |
| BIC                                  | customerBic           | Bank Identifier<br>Code          |                 | Code international<br>permettant d'identifier<br>une institution<br>financière dans le<br>pays où elle est<br>implantée                                 |
| Carte présente                       | cardPresent           |                                  |                 |                                                                                                    |
| Contrat commerçant                   | numContrat            | Numéro de contrat<br>du marchand |                 |                                                                                                    |
| Date d'autorisation                  | autoDate              |                                  |                 | Format MM/AAAA                                                                                                    |
| Date de création                     | date                  |                                  |                 | Format MM/AAAA                                                                                                    |
| Date de validation                   | dateValidation        |                                  |                 | Format MM/AAAA                                                                                                    |
| Date prévue de<br>transfert de fonds | dateFundsTransfer     |                                  |                 | Format MM/AAAA                                                                                                    |
| Destinataire de<br>livraison         | livDestinataire       |                                  |                 | Format MM/AAAA                                                                                                    |
| Détails de l'erreur                  | codeErreur            |                                  |                 |                                                                                                    |
| Devise                               | deviseCommandeld      |                                  |                 |                                                                                                    |
| Devise de remise                     | deviseld              |                                  |                 |                                                                                                    |
| IBAN                                 | customerIban          |                                  |                 | Code d'identification<br>internationale affecté<br>à un compte bancaire<br>pour y effectuer des<br>opérations depuis<br>n'importe quel pays<br>au monde |
| Identifiant boutique                 | pdvCle                |                                  |                 |                                                                                                    |
| Info. Compl.                         | info                  |                                  |                 |                                                                                                    |
| Info. Compl.2                        | info2                 |                                  |                 |                                                                                                    |
| Info. Compl.3                        | info3                 |                                  |                 |                                                                                                    |

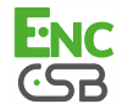

| Libellé colonne<br>CSV ou EXCEL | Libellé balise en XML | Description                                                                                       | Valeur possible | Signification                 |
|---------------------------------|-----------------------|---------------------------------------------------------------------------------------------------|-----------------|-------------------------------|
| Info. extras                    | infosExtra            | Champ libre<br>commerçant<br>(vads_order_info)                                                    |                 |                               |
| Informations<br>utilisateur     | userInfo              |                                                                                                   |                 |                               |
| IP acheteur                     | clientIP              | Adresse IP de<br>l'acheteur                                                                       |                 |                               |
| Langue acheteur                 | clientLanguage        |                                                                                                   |                 |                               |
| Mode de paiement                | typePaiement          | Indicateur de                                                                                     | 0               | Paiement unitaire             |
|                                 |                       | paiement                                                                                          | 1               | Paiement en<br>plusieurs fois |
| Montant autorisé                | autoMontant           | Montant de la<br>transaction lors du<br>paiement exprimé<br>en son unité<br>indivisible           |                 |                               |
| Montant en devise               | montantCommande       |                                                                                                   |                 |                               |
| Numéro auto.                    | numeroAuto            |                                                                                                   |                 |                               |
| Option de paiement              | optPaiement           |                                                                                                   |                 |                               |
| Pays de livraison               | livPays               |                                                                                                   |                 |                               |
| Pays Moyen de<br>paiement       | paysCarte             |                                                                                                   |                 |                               |
| Réf. Acheteur                   | clientCode            | Référence de<br>l'acheteur                                                                        |                 |                               |
| Séquence                        | sequence              |                                                                                                   |                 |                               |
| Solution e-commerce             | contrib               |                                                                                                   |                 |                               |
| Source paiement                 | paymentSource         |                                                                                                   |                 |                               |
| Statut URL de<br>notification   | checkStatut           |                                                                                                   |                 |                               |
| Tél. mobile acheteur            | clientTelephoneMobile |                                                                                                   |                 |                               |
| Téléphone acheteur              | clientTelephone       |                                                                                                   |                 |                               |
| Téléphone<br>destinataire       | livTelephone          |                                                                                                   |                 |                               |
| Titre acheteur                  | clientTitre           |                                                                                                   |                 |                               |
| Transaction d'origine           | orgHash               |                                                                                                   |                 |                               |
| Transaction externe             | idTransactionEx       |                                                                                                   |                 |                               |
| UUID transaction                | hash                  | UUID (Universally<br>Unique IDentifier) -<br>Identifiant universel<br>unique de la<br>transaction |                 |                               |

Tableau 3 : Les libellés disponibles pour personnalisation

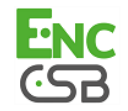

## **11. EXPORTER LES REMISES**

Pour exporter les Remises, il faut se positionner dans l'onglet Remises :

1. Recherchez les transactions souhaitées.

Le marchand peut affiner sa recherche en se servant des filtres **Boutique**, **Période du paiement**, **Caractéristiques**, **Montant**, etc. Pour plus d'informations, veuillez vous référer au manuel utilisateur du Back Office Marchand.

2. Cliquez sur le bouton Export situé en bas de la liste des transactions affichées.

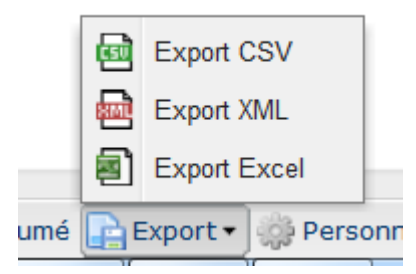

3. Sélectionnez le type d'export souhaité pour télécharger le fichier.

Le marchand peut exporter en format CSV, XML ou Excel.

Les données exportées sont affichées selon la nomenclature suivante :

| Libellé colonne<br>CSV ou EXCEL | Libellé balise en<br>XML | Description                                                                                                    | Valeur possible | Signification |
|---------------------------------|--------------------------|----------------------------------------------------------------------------------------------------|-----------------|---------------|
| Boutique                        | pdvName                  | Nom de la boutique<br>sur laquelle la<br>transaction a été<br>réalisée                                          |                 |               |
| N° remise                       | refNumber                | Numéro de remise                                                                                                |                 |               |
| Date de remise                  | date                     | Date d'envoi de la<br>remise à l'acquéreur                                                                      |                 |               |
| Réseau                          | reseau                   | Réseau sur laquelle<br>la remise est<br>effectuée                                                               |                 |               |
| Acquéreur                       | logo_acquereur           | Acquéreur de la<br>remise                                                                                       |                 |               |
| Code Banque                     | codeBanque               | Code banque<br>acquéreur                                                                                        |                 |               |
| N° contrat                      | numContrat               | N° de contrat<br>marchand sur lequel<br>la remise doit être<br>portée en compte                                 |                 |               |
| Débit                           | montantDebit             | Montant brut cumulé                                                                                             |                 |               |
| Crédit                          | montantCredit            | de toutes les<br>transactions de<br>paiement contenues<br>dans la remise<br>exprimé en son<br>unité indivisible |                 |               |
| Devise                          | deviseID                 | Devise du paiement<br>selon la norme<br>ISO 4217 (code<br>numérique)                                            |                 |               |
| Statut                          | statut                   | Statut de la remise<br>au moment de la<br>consultation                                                          |                 |               |
| Rapprochement                   | rapprochement            | Nombre de<br>transactions<br>rapprochées                                                                        |                 |               |

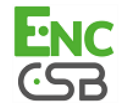

| Libellé colonne<br>CSV ou EXCEL | Libellé balise en<br>XML | Description                                                                                               | Valeur possible | Signification |
|---------------------------------|--------------------------|----------------------------------------------------------------------------------------------------|-----------------|---------------|
|                                 |                          | automatiquement ou<br>automatiquement /<br>Nombre total<br>de transactions<br>contenues dans la<br>remise |                 |               |
| Date d'envoi                    | dateEnvoi                | Date de l'envoi                                                                                           |                 |               |

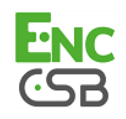

## **12. EXPORTER LES TRANSACTIONS REMISÉES**

Pour exporter les **Transactions remisées**, il faut se positionner dans l'onglet **Transactions remisées** :

1. Recherchez les transactions souhaitées.

Le marchand peut affiner sa recherche en se servant des filtres **Boutique**, **Période du paiement**, **Caractéristiques**, **Montant**, etc. Pour plus d'informations, veuillez vous référer au manuel utilisateur du Back Office Marchand.

2. Cliquez sur le bouton Export situé en bas de la liste des transactions affichées.

|     | ini<br>ini<br>ini<br>ini<br>ini<br>ini<br>ini<br>ini<br>ini<br>ini | Export XML     |     |
|-----|--------------------------------------------------------------------|----------------|-----|
| umá | e                                                                  | Export Excel   | onr |
| ume |                                                                    | sport + Sperso | 111 |

3. Sélectionnez le type d'export souhaité pour télécharger le fichier.

Le marchand peut exporter en format CSV, XML ou Excel.

Les données exportées sont affichées selon la nomenclature suivante :

| Libellé colonne<br>CSV ou EXCEL | Libellé balise en<br>XML | Description                                                                              | Valeur possible              | Signification                 |
|---------------------------------|--------------------------|------------------------------------------------------------------------------------------|------------------------------|-------------------------------|
| Transaction                     | idTransaction            | Référence de la transaction                                                              |                              |                               |
| Commande                        | commandeld               | Référence de la<br>commande                                                              |                              |                               |
| Туре                            | type                     | Nature de la<br>transaction (débit ou<br>crédit)                                         |                              |                               |
| Date du paiement                | dateTransmission         | Date et heure<br>d'enregistrement de<br>la transaction par la<br>plateforme              |                              | Format JJ/MM/AAAA<br>hh:mm:ss |
| Statut                          | statut                   | Statut de la                                                                             | En traitement                |                               |
|                                 |                          | transaction                                                                              | A valider                    |                               |
|                                 |                          |                                                                                          | A forcer                     |                               |
|                                 |                          |                                                                                          | En attente de<br>remise      |                               |
|                                 |                          |                                                                                          | En attente<br>d'autorisation |                               |
|                                 |                          |                                                                                          | Expiré                       |                               |
|                                 |                          |                                                                                          | Refusé                       |                               |
|                                 |                          |                                                                                          | Annulé                       |                               |
|                                 |                          |                                                                                          | Dysfonctionnement            |                               |
|                                 |                          |                                                                                          | Abandonné                    |                               |
| Montant du paiement             | montant                  | Montant de la<br>transaction à<br>l'instant donné<br>exprimé en son<br>unité indivisible |                              |                               |
| Date de remise                  | datePresentation         | Date demandée<br>pour la présentation<br>en remise                                       |                              | Format JJ/MM/AAAA             |
| N° remise                       | refNumber                | Numéro de remise                                                                         |                              |                               |

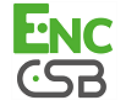

| Libellé colonne      | Libellé balise en   | Description                  | Valour possible | Signification         |
|----------------------|---------------------|------------------------------|-----------------|-----------------------|
| CSV ou EXCEL         | XML                 | Description                  | valeur possible | Signification         |
| Statut rapprochement | statutRapprochement | Statut de<br>rapprochement   | 0               | Non disponible        |
|                      |                     |                              | 1               | En attente            |
|                      |                     | (manuel ou                   | 2               | Rapproché             |
|                      |                     | la transaction               | 3               | A analyser            |
|                      |                     |                              | 9               | Non rapproché         |
| Moyen de paiement    | typeCarteCode       | Type de carte                |                 | Exemple : Visa, CB,   |
|                      |                     | utilisée pour le             |                 | AMEX, Mastercard,     |
|                      |                     | paiement                     |                 | etc.                  |
| Wallet               | wallet              |                              |                 |                       |
| Numéro de carte      | numCarte            | Numéro de la carte           |                 |                       |
|                      |                     | utilisee pour la             |                 |                       |
| Data expiration      | dataExpiration      |                              |                 | Earmat MM/AAAA        |
| Date expiration      |                     | Nom do lo houtique           |                 | FUITIAL IVIIVI/AAAA   |
| Doulique             | povivarne           | sur laquelle la              |                 |                       |
|                      |                     | transaction a été            |                 |                       |
|                      |                     | réalisée                     |                 |                       |
| Alias                | identifiant         | Identifiant de               |                 |                       |
|                      |                     | l'abonné                     |                 |                       |
| Abonnement           | recurrence          | Identifiant de               |                 |                       |
|                      |                     | l'abonnement                 |                 |                       |
| Acheteur             | clientFullName      | Nom complet de               |                 |                       |
| E mail achotour      | cliontMail          |                              |                 |                       |
|                      | Cilentivian         | client                       |                 |                       |
| Adresse acheteur     | clientAdresse       | Adresse postale du           |                 |                       |
|                      |                     | client                       |                 |                       |
| Pays acheteur        | clientPays          | Pays de l'acheteur           |                 |                       |
|                      |                     | Précise les<br>conditions de |                 | Marchand et porteur   |
|                      |                     |                              | 3D SUCCESS      | inscrits à 3D Secure  |
|                      |                     |                              |                 | et carte authentifiée |
|                      |                     |                              |                 | avec succes           |
|                      |                     |                              |                 | acheteur inscrits     |
|                      |                     |                              |                 | à 3D Secure           |
|                      |                     |                              |                 | mais échec de         |
|                      |                     |                              |                 | l'authentification    |
|                      |                     |                              | 3D_ERROR        | Marchand inscrit      |
|                      |                     |                              |                 | a 3D Secure mais      |
|                      |                     |                              |                 | Morebond incorit      |
|                      |                     |                              |                 | à 3D Secure mais      |
| Résultat 3DS         | condition           | réalisation de la            |                 | porteur non enrôlée   |
|                      |                     | point de vue 3D<br>Secure    | 3D_ATTEMPT      | Marchand et           |
|                      |                     |                              |                 | porteur inscrits à    |
|                      |                     |                              |                 | 3D Secure mais le     |
|                      |                     |                              |                 | s'authentifier        |
|                      |                     |                              | SSL             | Porteur pas           |
|                      |                     |                              |                 | authentifié :         |
|                      |                     |                              |                 | • soit type de carte  |
|                      |                     |                              |                 | pas supporté par      |
|                      |                     |                              |                 | 3D Secure             |
|                      |                     |                              |                 | soit marchand ou      |
|                      |                     |                              |                 | porteur pas inscrit   |
|                      |                     |                              |                 | à 3D Secure           |
| Transfert Resp.      | garantiePaiement    | Indique si le                | YES             | Paiement garanti      |
|                      |                     | paiement est garanti         | NO              | Paiement non garanti  |
|                      |                     | au marchands selon           | ···•            | . siement non garanti |

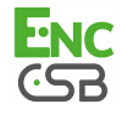

| Libellé colonne<br>CSV ou EXCEL | Libellé balise en<br>XML | Description                                                                                     | Valeur possible | Signification                                  |
|---------------------------------|--------------------------|-------------------------------------------------------------------------------------------------|-----------------|------------------------------------------------|
|                                 |                          | la règlementation<br>3D Secure                                                                  | UNKNOWN         | Garantie non<br>déterminable par le<br>système |
| Risques                         | ctrlRisque               |                                                                                                 |                 |                                                |
| Contrôle numéro<br>carte        | carteFraud               | Numéro de carte sur<br>liste grise                                                              |                 |                                                |
| Contrôle adresse IP             | ipFraud                  | Adresse IP sur liste<br>grise                                                                   |                 |                                                |
| Contrôle code BIN               | binFraud                 | BIN sur liste grise                                                                             |                 |                                                |
| Ctrl. pays moyen de<br>paiement | paysCarteSuspect         | Pays d'émission<br>de la carte sur liste<br>grise ou blanche<br>(selon paramétrage<br>boutique) |                 |                                                |
| Contrôle pays IP                | paysIPSuspect            |                                                                                                 |                 |                                                |
| Contrôle d'encours              | encoursAtteint           |                                                                                                 |                 |                                                |
| Contrôle auto. syst.            | ctrlCas                  | Contrôle sur les<br>cartes à autorisation<br>systématique                                       |                 |                                                |
| Contrôle e-carte<br>bleue       | ctrlEcb                  | Contrôle sur les e-<br>carte bleue                                                              |                 |                                                |
| Contrôle carte<br>commerciale   | ctrlCardCial             |                                                                                                 |                 |                                                |
| Ctrl. cohérence des<br>pays     | ctrlPaysIncoherents      | Contrôle sur la<br>cohérence des pays<br>de l'IP, de la carte et<br>du client                   |                 |                                                |

#### Tableau 4 : Les libellés affichés par défaut

| Libellé colonne<br>CSV ou EXCEL      | Libellé balise en<br>XML | Description                      | Valeur possible | Signification                                                                                                    |
|--------------------------------------|--------------------------|----------------------------------|-----------------|----------------------------------------------------------------------------------------------------|
| Adresse de livraison                 | livAdresse               |                                  |                 |                                                                                                    |
| BIC                                  | customerBic              | Bank Identifier Code             |                 | Code international<br>permettant d'identifier<br>une institution<br>financière dans le<br>pays où elle est<br>implantée |
| Carte présente                       | cardPresent              |                                  |                 |                                                                                                    |
| Contrat commerçant                   | numContrat               | Numéro de contrat<br>du marchand |                 |                                                                                                    |
| Commentaire de<br>rapprochement      | commentaireRapproche     |                                  |                 |                                                                                                    |
| Commission                           | commissionRendered       |                                  |                 |                                                                                                    |
| Date d'autorisation                  | autoDate                 |                                  |                 | Format MM/AAAA                                                                                                    |
| Date de création                     | date                     |                                  |                 | Format MM/AAAA                                                                                                    |
| Date de validation                   | dateValidation           |                                  |                 | Format MM/AAAA                                                                                                    |
| Date prévue de<br>transfert de fonds | dateFundsTransfer        |                                  |                 | Format MM/AAAA                                                                                                    |
| Destinataire de<br>livraison         | livDestinataire          |                                  |                 | Format MM/AAAA                                                                                                    |
| Détails de l'erreur                  | codeErreur               |                                  |                 |                                                                                                    |
| Devise                               | deviseCommandeld         |                                  |                 |                                                                                                    |
| Devise de remise                     | deviseId                 |                                  |                 |                                                                                                    |
| IBAN                                 | customerIban             |                                  |                 | Code d'identification<br>internationale affecté<br>à un compte bancaire<br>pour y effectuer des<br>opérations depuis    |

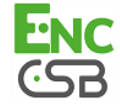

| Libellé colonne<br>CSV ou EXCEL | Libellé balise en<br>XML | Description                                                                                       | Valeur possible | Signification                   |
|---------------------------------|--------------------------|---------------------------------------------------------------------------------------------------|-----------------|---------------------------------|
|                                 |                          |                                                                                                   |                 | n'importe quel pays<br>au monde |
| Identifiant boutique            | pdvCle                   |                                                                                                   |                 |                                 |
| Info. Compl.                    | info                     |                                                                                                   |                 |                                 |
| Info. Compl.2                   | info2                    |                                                                                                   |                 |                                 |
| Info. Compl.3                   | info3                    |                                                                                                   |                 |                                 |
| Info. extras                    | infosExtra               | Champ libre<br>commerçant<br>(vads_order_info)                                                    |                 |                                 |
| Informations<br>utilisateur     | userInfo                 |                                                                                                   |                 |                                 |
| IP acheteur                     | clientIP                 | Adresse IP de<br>l'acheteur                                                                       |                 |                                 |
| Langue acheteur                 | clientLanguage           |                                                                                                   |                 |                                 |
| Mode de paiement                | typePaiement             | Indicateur de                                                                                     | 0               | Paiement unitaire               |
|                                 |                          | paiement                                                                                          | 1               | Paiement en<br>plusieurs fois   |
| Montant autorisé                | autoMontant              | Montant de la<br>transaction lors du<br>paiement exprimé<br>en son unité<br>indivisible           |                 |                                 |
| Montant en devise               | montantCommande          |                                                                                                   |                 |                                 |
| Numéro auto.                    | numeroAuto               |                                                                                                   |                 |                                 |
| Option de paiement              | optPaiement              |                                                                                                   |                 |                                 |
| Pays de livraison               | livPays                  |                                                                                                   |                 |                                 |
| Pays Moyen de<br>paiement       | paysCarte                |                                                                                                   |                 |                                 |
| Réf. Acheteur                   | clientCode               | Référence de<br>l'acheteur                                                                        |                 |                                 |
| Séquence                        | sequence                 |                                                                                                   |                 |                                 |
| Solution e-commerce             | contrib                  |                                                                                                   |                 |                                 |
| Source paiement                 | paymentSource            |                                                                                                   |                 |                                 |
| Statut URL de<br>notification   | checkStatut              |                                                                                                   |                 |                                 |
| Tél. mobile acheteur            | clientTelephoneMobile    |                                                                                                   |                 |                                 |
| Téléphone acheteur              | clientTelephone          |                                                                                                   |                 |                                 |
| Téléphone<br>destinataire       | livTelephone             |                                                                                                   |                 |                                 |
| Titre acheteur                  | clientTitre              |                                                                                                   |                 |                                 |
| Transaction d'origine           | orgHash                  |                                                                                                   |                 |                                 |
| Transaction externe             | idTransactionEx          |                                                                                                   |                 |                                 |
| UUID transaction                | hash                     | UUID (Universally<br>Unique IDentifier) -<br>Identifiant universel<br>unique de la<br>transaction |                 |                                 |

Tableau 5 : Les libellés disponibles pour personnalisation

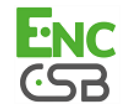